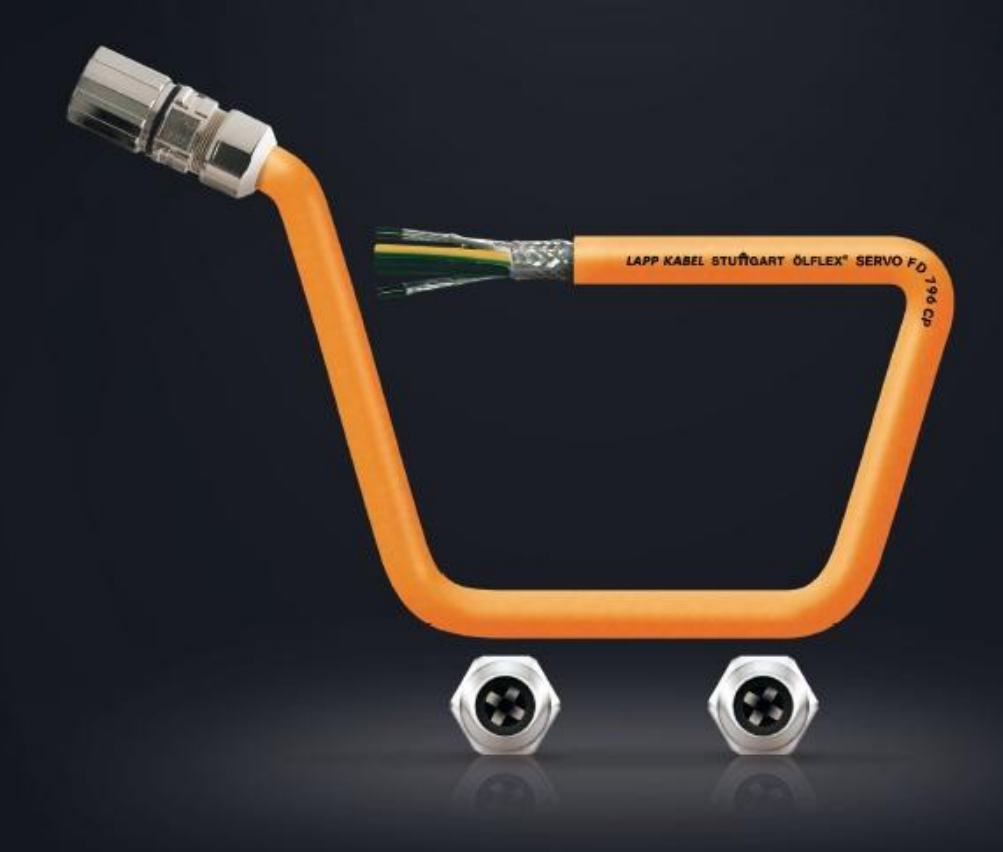

# **PRŮVODCE** LAPP e-SHOPem

# OBSAH

| 1.  | LAPP e-SHOP                                                | 2 |
|-----|------------------------------------------------------------|---|
|     | 1.1. MY LAPP – přístup do LAPP e-SHOPu                     | 3 |
| 2.  | Registrace nového uživatele                                | 4 |
|     | 2.1. Autorizace kontaktní osoby                            | 4 |
|     | 2.2. Registrace existujícího zákazníka                     | 6 |
|     | 2.3. Registrace nového zákazníka                           | 7 |
| 3.  | Přihlášení                                                 | 9 |
| 4.  | Zapomněli jste heslo?                                      |   |
| 5.  | Osobní údaje                                               |   |
| 6.  | Skladová dostupnost                                        |   |
| 7.  | Vzor objednávky                                            |   |
|     | 7.1. Export a import objednávek ve formátu CSV             |   |
| 8.  | Stav objednávek                                            |   |
| 9.  | Správa uživatelů                                           |   |
| 10. | Produkty                                                   |   |
|     | 10.1. Vyhledávání a výběr produktů                         |   |
|     | 10.2. Stránky produktů                                     |   |
| 11. | Nákupní koš                                                |   |
|     | 11.1. Přidání položky do nákupního koše                    |   |
|     | 11.2. Prohlížení nákupního koše                            |   |
|     | 11.3. Přidání položky pomocí čísla a změna množství        |   |
|     | 11.4. Uložení objednávky jako vzor (šablona)               |   |
|     | 11.5. Vložení vzoru (šablony) objednávky do nákupního koše |   |
|     | 11.6. Objednací množství podle střihu a velikosti balení   |   |
|     | 11.7. Dostupnost                                           |   |
|     | 11.8. Vymazání produktu z nákupního košíku                 |   |
|     | 11.9. Požadovaný termín dodávky                            |   |
| 12. | Dodací adresa                                              |   |
| 13. | Nabídka                                                    |   |
| 14. | Platba                                                     |   |
| 15. | Objednání                                                  |   |
| 16. | Odhlášení                                                  |   |

### 1. LAPP e-SHOP

LAPP e-SHOP představuje online obchod na úrovni business to business (B2B) a umožňuje nakupovat standardní materiály online odkudkoliv a kdykoliv.

Možnost nákupu materiálů online vám přináší řadu výhod:

- online přístup 24 hodin denně,
- přístup k individuálním cenám a nastavením,
- online kontrola dostupnosti materiálů,
- ověření stavu objednávky, jejího zpracování či předání dopravci pomocí služby Track & Trace,
- sleva 15 % z katalogových cen pro nové zákazníky na první objednávku,
- možnost uložení vzoru opakujících se objednávek,
- možnost objednávání pomocí vlastních čísel materiálů,
- uvedení vašeho vlastního čísla objednávky ve všech souvisejících dokumentech,
- online přehled všech objednávek včetně aktuálního stavu i historie,
- možnost správy uživatelů přes firemního administrátora,
- možnost tisku návrhu objednávky s cenami,
- platba na dobírku, fakturu i platební kartou,
- podpora formátu objednávek CSV.

Kompletní informace naleznete přímo na webu <u>https://lappczech.lappgroup.com/my-lapp/vyhody-my-lapp.html</u>.

#### 1.1. MY LAPP – přístup do LAPP e-SHOPu

Kompletní správu LAPP e-SHOPu najdete pod záložkou **MY LAPP** na hlavní liště našich webových stránek. Přes MY LAPP můžete provádět následující úkony:

- Registrace a přihlašování
- Přístup do nákupního koše s vašimi individuálními cenami
- Vytváření objednávek, jejich správa a přehled
- Vytváření šablon objednávek
- Ověření stavu objednávek pomocí služby Track & Trace
- Kontrola dostupnosti materiálu
- Správa osobních údajů, případně správa ostatních uživatelů vaší společnosti (podle rozsahu práv, která máte nastavená – viz kapitola 2.1 a 5)

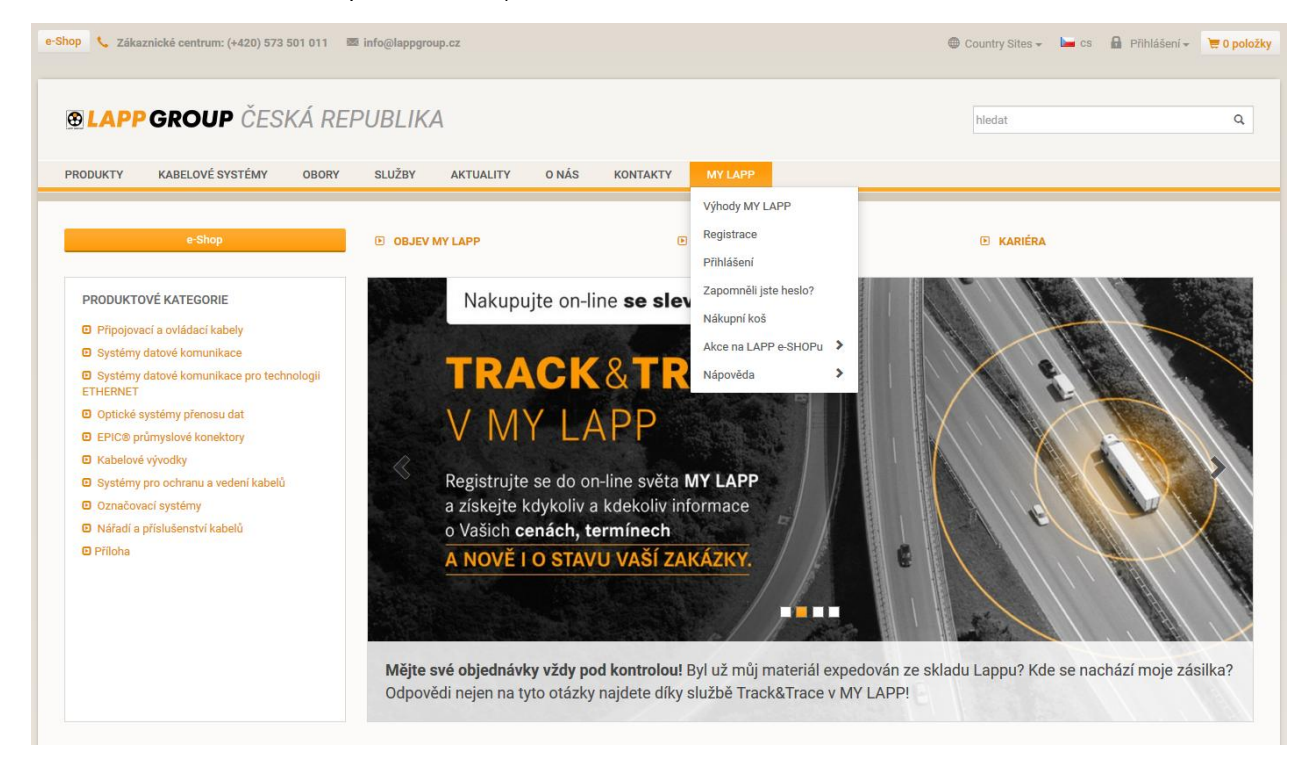

Obr. 1: MY LAPP – přístup do online obchodu LAPP KABEL s.r.o.

### 2. Registrace nového uživatele

Zaregistrovat se můžete několika způsoby:

- přes tlačítko přihlášení v horní části webové stránky,
- v sekci MY LAPP > Registrace,
- v sekci MY LAPP > Přihlášení (na stránce je odkaz na registraci),
- během procesu objednávky.

Při registraci do online účtu se můžete zaregistrovat buď jako nový zákazník, nebo jako stávající zákazník společnosti LAPP KABEL s.r.o.

Pro registraci je nutné použít jednoznačnou e-mailovou adresu, která je používaná pouze jedním uživatelem. Doporučujeme vám nepoužívat při registraci obecné adresy typu <u>info@spolecnost.cz</u>, kterou může používat více zaměstnanců jedné společnosti. Vyhnete se tak komplikacím při registraci.

#### 2.1. Autorizace kontaktní osoby

Abychom vám mohli zajistit bezpečný nákup a zabránit možnému zneužití nákupu našich materiálů neoprávněnou osobou jménem vaší společnosti, je v rámci registrace nutné zaslat potvrzený formulář autorizace kontaktní osoby oprávněné k elektronickému obchodování se společností LAPP KABEL s.r.o.

Formulář je směřován k rukám statutárního zástupce společnosti. Jeho vyplněním vyjádříte souhlas s registrací kontaktní osoby a tato osoba bude mít oprávnění nakupovat elektronicky jménem vaší společnosti.

V rámci formuláře můžete vybrat oprávnění, která bude mít daná osoba nastavena za vaši firmu:

- Administrátor

Administrátor může pomocí Správy uživatelů nastavovat a měnit míru oprávnění za další osoby vaší společnosti a zároveň měnit jejich osobní údaje (jméno, telefon, e-mail apod.).

- Sledování všech objednávek
   Zobrazení kompletního přehledu všech uskutečněných objednávek za firmu (provedených elektronicky, telefonem či e-mailem).
- Zadávání nových objednávek
- Zobrazení nákupních cen

Zobrazení individuálních cen pro všechny materiály.

Formulář autorizace kontaktní osoby oprávněné k elektronickému obchodování se společností LAPP KABEL s.r.o. je součástí registrace (sekce MY LAPP/REGISTRACE) nebo jej naleznete v části <u>MY LAPP/Nápověda/Autorizace k elektronickému obchodování</u>.

V případě jakýchkoliv dotazů se prosím obracejte na zákaznické centrum:

- e-mail: eshopcz@lappgroup.com,
- telefon: +420 573 501 011.

### APP GROUP

LAPP KABEL s.r.o. - Bartošova 315 - Kvitkovice - CZ-765 02 Otrokovice

K rukám statutárního zástupce společnosti

#### Autorizace kontaktní osoby oprávněné k elektronickému obchodování se společností LAPP KABEL s.r.o.

Elektronické obchodování společnosti LAPP KABEL s.r.o. slouží k obchodování na úrovni B2B. Abychom Vám mohli zajistit bezpečný nákup a zabránit možnému zneužití nákupu našich materiálů neoprávněnou osobou jménem Vaší společnosti, žádáme Vás tímto o uvedení souhlasu s registrací kontaktní osoby. Tato osoba bude mít oprávnění nakupovat elektronicky jménem Vaší společnosti.

Níže můžete vybrat oprávnění, která bude mít daná osoba nastavena za Vaši firmu. Administrátor může pomocí Správy uživatelů nastavovat a měnit míru oprávnění za další osoby Vaší společnost a zároveň měnit jejich osobní údaje (jméno, telefon, e-mail apod.).

| Společnost:                                      |                              |                        |                 |                                                               |                |                   |
|--------------------------------------------------|------------------------------|------------------------|-----------------|---------------------------------------------------------------|----------------|-------------------|
| Název .                                          |                              |                        |                 |                                                               |                |                   |
| IČO .                                            |                              |                        |                 | Nejsme pláto                                                  | ci DPH 🔲       |                   |
| Adresa .                                         |                              |                        |                 |                                                               |                |                   |
| Oprávněná osoba:                                 |                              |                        |                 |                                                               |                |                   |
| Jméno a příjmení .                               |                              |                        |                 |                                                               |                |                   |
| Funkce .                                         |                              |                        |                 |                                                               |                |                   |
| Telefon .                                        |                              |                        |                 |                                                               |                |                   |
| E-mail .                                         |                              |                        |                 |                                                               |                |                   |
| Míra oprávnění (zaškrtně                         | te požadované                | i):                    |                 |                                                               |                |                   |
| Administrátor                                    |                              |                        | Zadá            | vání nových objednável                                        | c              |                   |
| Sledování všech objednáv                         | ek                           |                        | Zobra           | zení nákupních cen                                            |                |                   |
| Výchozí měna (vyberte, k                         | terou měnu si                | přejete nastavit       | jako výc        | hozí):                                                        |                |                   |
|                                                  | CZK                          |                        | EUR             |                                                               |                |                   |
| Potvrzení statutárního z                         | ástupce spole                | ečnosti:               |                 |                                                               |                |                   |
| Jméno statutárního zástup                        | осе                          |                        |                 |                                                               |                |                   |
| Podpis                                           |                              |                        |                 |                                                               |                |                   |
| Datum                                            |                              |                        |                 |                                                               |                |                   |
| V případě jakýchkoliv dota                       | azů se prosím o              | obracejte na zák       | aznické o       | centrum:                                                      |                |                   |
| tel.: 573 501 011, e-mail:                       | eshopcz@lapp                 | group.com.             |                 |                                                               |                |                   |
|                                                  |                              |                        |                 |                                                               |                |                   |
| LAPP KABEL s.r.o.<br>Bartošova 315<br>Kvitkovice | Registrace<br>Krajský soud B | mo - odd. C, vl. 29865 | Banko<br>UniCre | vní spojení<br>dit Bank Czech Republic, a. s.<br>1155006/2200 | Člen skupiny   | Lapp              |
| CZ-765 02 Otrokovice<br>Tel.: (+420) 573 501 011 | jednatel<br>Ing. René Sedlá  | ik                     | c. u. o.        | 15500672700                                                   | Lapp Insulator | pení členem skun  |
| Fax: (+420) 573 394 650<br>IČO: 25519506         | ing, were beute              |                        |                 |                                                               | Lapp           | inem Generin akup |
| info@lappgroup.cz<br>www.lappgroup.cz            |                              |                        |                 |                                                               |                |                   |

Obr. 2: Formulář autorizace (vzor)

#### 2.2. Registrace existujícího zákazníka

Jako stávající zákazník společnosti LAPP KABEL s.r.o. se můžete zaregistrovat přes název vaší společnosti, číslem zákazníka a vašimi osobními údaji. Povinná pole jsou označená hvězdičkou.

| LAPP GROUP ČESKÁ RE                     | EPUBLIKA                                                                                                    | hledat                                                                                                    |
|-----------------------------------------|----------------------------------------------------------------------------------------------------|----------------------------------------------------------------------------------------------------|
| DUKTY KABELOVÉ SYSTÉMY OBORY            | SLUŽBY AKTUALITY O NÁS KONTAKTY MY LAPP                                                                                                    |                                                                                                    |
| app Kabel s.r.o. > My LAPP > Registrace | REGISTRACE                                                                                                    |                                                                                                    |
| MY LAPP<br>Výhody MY LAPP               | Zadejte prosím údaje potřebné k registraci do následujícího formuláře. Po té můžete ihn<br>společností, uvidíte v e-shop objednávce po přihlášení pomocí uživatelského jména a he                                 | ied pokračovat v objednávce. Nákupní podmínky, které již máte sjednány s naší<br>ssla, které Vám bude zasláno. V případě, že jste nový zákazník, získáte automaticky |
| Registrace                              | z katalogových cen.                                                                                                    |                                                                                                    |
| Přihlášení                              | Jsme nový zákazník                                                                                                    |                                                                                                    |
| Zanomněli iste heslo?                   | Jsme již zákazníkem LAPP KABEL s.r.o.                                                                                                    |                                                                                                    |
| Nákupní koš                             |                                                                                                    |                                                                                                    |
|                                         | Data společnosti.                                                                                                    | Osobní údaje                                                                                                    |
| Vánověda                                | Společnost *                                                                                                    | Oslovení * 🔘 Pan 🔘 Paní                                                                                                    |
| apoveda                                 | Společnost                                                                                                    | Křestní jméno *                                                                                                    |
|                                         | Číslo zákazníka *                                                                                                    | Křestní jméno                                                                                                    |
|                                         | Ĉíslo zákaznika                                                                                                    | Příimení *                                                                                                    |
|                                         | Měna *                                                                                                    | Příjmení                                                                                                    |
|                                         | EUR                                                                                                    | Oddělení *                                                                                                    |
|                                         | Poznámka: Abychom vás mohli založit jako užívatele e-shopu, zašlete nám                                                                                                    | Oddělení                                                                                                    |
|                                         | prosím identifikační dokument (viz. "vzor registračního formuláře") se<br>souhlasem statutárního zástupce, že vy jako osoba, máte oprávnění nakupovat<br>za vaří sopložnout                                       | Funkce                                                                                                    |
|                                         | Aktualizace souboru *                                                                                                    | Funkce                                                                                                    |
|                                         | Vybrat soubor Nevybrán                                                                                                    | E-mail *                                                                                                    |
|                                         | Vzor registračního formuláře                                                                                                    | E-mail                                                                                                    |
|                                         | * Ano, dávám společnosti LAPP KABEL s.r.o. souhlas se zpracováním<br>osobních údajů. Osobní údaje bude LAPP KABEL s.r.o. zpracovávat pouze                                                                        | Telefonní číslo *                                                                                                    |
|                                         | pro účely, v rozsahu a za podmínek uvedených v Politice ochrany dat, se<br>kterou jsem se seznámil.                                                                                                    | Telefonní číslo                                                                                                    |
|                                         | * Ano, souhlasím s Obchodními podmínkami internetového obchodu                                                                                                    | Fax                                                                                                    |
|                                         | společnosti LAFY KABEL s.r.o., které vylucuji prijeti nabioky s odchylkou a<br>ustanovení § 1799, § 1800 a § 1751 odst. 2 (vznik smlouvny přes<br>nedostatek úplné shody projevů vůle smluvních stran) občanského | Fax                                                                                                    |

Obr. 3: Registrace existujícího zákazníka

Aby se registrační formulář odeslal, je nutné připojit formulář autorizace kontaktní osoby a zaškrtnout všechna pole pod registračním formulářem:

- Souhlas se zpracováním osobních údajů pro účely, v rozsahu a za podmínek uvedených v Politice ochrany dat
- Souhlas s obchodními podmínkami internetového obchodu společnosti LAPP KABEL s.r.o.

Vyplněný a oskenovaný formulář autorizace vložíte pomocí tlačítka Vybrat soubor ze svého počítače nebo jiného umístění dle vašeho nastavení.

Pokud některé pole s povinnými údaji nebude vyplněno, nebudou zaškrtnuté všechny souhlasy nebo nebude vložen identifikační dokument, zahlásí stránka chybu a objeví se červený text vysvětlující, co nebylo splněno pro dokončení registrace.

Po odeslání registračních údajů naše zákaznické centrum ověří vámi zadané údaje a zašle vám potvrzení registrace na e-mail. Na vámi zadanou e-mailovou adresu vám zašleme ve dvou samostatných e-mailech přihlašovací jméno a heslo pro přihlášení.

#### 2.3. Registrace nového zákazníka

Jako nový zákazník společnosti LAPP KABEL s.r.o. musíte při registraci uvést údaje společnosti a vaše osobní údaje. Povinná pole jsou označená hvězdičkou.

| PRODUKTY     KABELOVÉ SYSTÉMY     OBOR <ul> <li>Lapp Kabel s.r</li></ul> | SLUŽBY AKTUALITY O NÁS KONTAKTY MY LAPP      REGISTRACE      Zadejte prosím údaje potřebné k registraci do následujícího formuláře. Po té můžet     společností, uvidite v e-shop objednávce po přihlášení pomocí uživatelského jména     z katalogových cen.     Jane nový zákaznik     Jene ni z jíchorzňene I JBB KADEL e zo                                                                                                    |                                                                                                    |
|--------------------------------------------------------------------------|----------------------------------------------------------------------------------------------------|----------------------------------------------------------------------------------------------------|
| ♠ Lapp Kabel s.r > My LAPP > Registrace           MY LAPP                | REGISTRACE<br>Zadejte prosím údaje potřebné k registraci do následujícího formuláře. Po té můžet<br>společnosti, uvidite v e-shop objednávce po přihlášení pomocí uživatelského jménu<br>z katalogových cen.                                                                                                    |                                                                                                    |
| MY LAPP                                                                  | REGISTRACE<br>Zadejte prosím údaje potřebné k registraci do následujícího formuláře. Po té můžet<br>společnosti, uvidite v e-shop objednávce po přihlášení pomocí uživatelského jména<br>z katalogových cen.<br>Jame nový zákazník<br>Lene úž súhazněkce LAPE KAPEL e co                                                                                                    | i bardan lan Xauntu a birakatun a Mélumatan darinlar letati i Xarita airda tara a Xi                                                                                            |
| Výhody MY LAPP Registrace Přihlášení Zapomněli jste heslo?               | Sine jiz zakaznikem EALT KADEL S.I.O.                                                                                                    | e mneg povadovat v objednavce, Nakupni podminky, ktere jiz male sjednanj s nasi<br>a hesla, které Vám bude zasláno. V případě, že jste nový zákaznik, získáte automaticky slevu |
| Nákupní koš<br>Akce na LAPP e-SHOPu<br>Nápověda                          | Data společnosti.<br>Společnost *                                                                                                    | Osobní údaje<br>Oslovení *                                                                                                    |
|                                                                          | Ulice * č. *                                                                                                    | Křestní jméno *<br>Křestní jméno                                                                                                    |
|                                                                          | Ulice č.                                                                                                    | Příjmení *                                                                                                    |
|                                                                          | PSČ *<br>PSČ                                                                                                    | Prijmeni<br>Oddělení *                                                                                                    |
|                                                                          | Město *                                                                                                    | Oddělení                                                                                                    |
|                                                                          | Země *                                                                                                    | Funkce Funkce                                                                                                    |
|                                                                          | Česká republika 🔹                                                                                                    | E-mail *                                                                                                    |
|                                                                          | EUR                                                                                                    | Telfonní číslo *                                                                                                    |
|                                                                          | DIĆ                                                                                                    | Telefonni čislo                                                                                                    |
|                                                                          | IČ                                                                                                    | Fax                                                                                                    |
|                                                                          | <ul> <li>Poznámka: Abychom vás mohil založit jako uživatele e-shopu, zašilete nám prosim identifikační dokument (viz. "vzor registračního formuláře) se souhlasem statutárniho zástupce, že vy jako osoba, máte oprávnění nakupovat za vaši společnost.</li> <li>Atkualizace souboru *         Vybrat soubor: Soubor nevybrán     </li> <li>Vzor registračního formuláře         <ul> <li>* Prohlašují, že jako právnická osoba vlastníme živnostenský list nebo že jame registrování v obchodním rejetříku nebo že používáme zboží v naší úřední či služební či nosti.</li> <li>* Ano, dávám společnosti LAPP KABEL s.r.o. spracovávať pouze pro účely, v rozahu a za podmíniek uvedených v Politce ochrany dat, se kterou jsem se seznámil.</li> <li>* Ano, souhlasím s Obchodními podmínkami internetového obchodu společnosti LAPP KABEL s.r.o., izteré vylučují přijetí nabídky s odchylkou a ustanovení § 1799, § 1800 a § 1751 odst. 2 (znik smlouxy přes nedostatek úpile áhody projevů úřes mluvních strapi občanského zákonku, a které dále stanoví, že kupující přebírá nebezpeží změny okolnosti, a omezují odpovědnost prodvávajícho za škodu.</li> </ul></li></ul> | * Povinná pole                                                                                                    |
|                                                                          |                                                                                                    |                                                                                                    |

Obr. 4: Registrace nového zákazníka

Aby se registrační formulář odeslal, je nutné připojit formulář autorizace kontaktní osoby a zaškrtnout všechna pole pod registračním formulářem:

- Prohlášení, že jako právnická osoba vlastníte živnostenský list nebo že jste registrováni v obchodním rejstříku nebo že používáte zboží ve své úřední či služební činnosti
- Souhlas se zpracováním osobních údajů pro účely, v rozsahu a za podmínek uvedených v <u>Politice</u> ochrany dat
- Souhlas s obchodními podmínkami internetového obchodu společnosti LAPP KABEL s.r.o.

Vyplněný a oskenovaný formulář autorizace vložíte pomocí tlačítka Vybrat soubor ze svého počítače nebo jiného umístění dle vašeho nastavení.

Pokud některé pole s povinnými údaji nebude vyplněno, nebudou zaškrtnuté všechny souhlasy nebo nebude vložen identifikační dokument, zahlásí stránka chybu a objeví se červený text vysvětlující, co nebylo splněno pro dokončení registrace.

Po odeslání registračních údajů naše zákaznické centrum ověří vámi zadané údaje a zašle vám potvrzení registrace na e-mail. Na vámi zadanou e-mailovou adresu vám zašleme ve dvou samostatných e-mailech přihlašovací jméno a heslo pro přihlášení.

### 3. Přihlášení

Přihlásit se do LAPP e-SHOPu můžete několika způsoby:

- přes tlačítko Přihlášení v horní části, která je dostupná na každé stránce našeho webu,

| 73 501 0 | 11 🛙 | info@lappgro | up.cz     |       |          |         | 🖶 Country Sites 🗸 | 🔚 cs |   | Přihlášení 🗸 | 📜 0 položky |
|----------|------|--------------|-----------|-------|----------|---------|-------------------|------|---|--------------|-------------|
| SKÁ      | RE   | PUBLIK       | 4         |       |          |         | hledat            | /    | / |              | Q           |
| OE       | BORY | SLUŽBY       | AKTUALITY | O NÁS | KONTAKTY | MY LAPP |                   |      |   |              |             |
|          |      |              |           |       |          |         |                   |      |   |              |             |

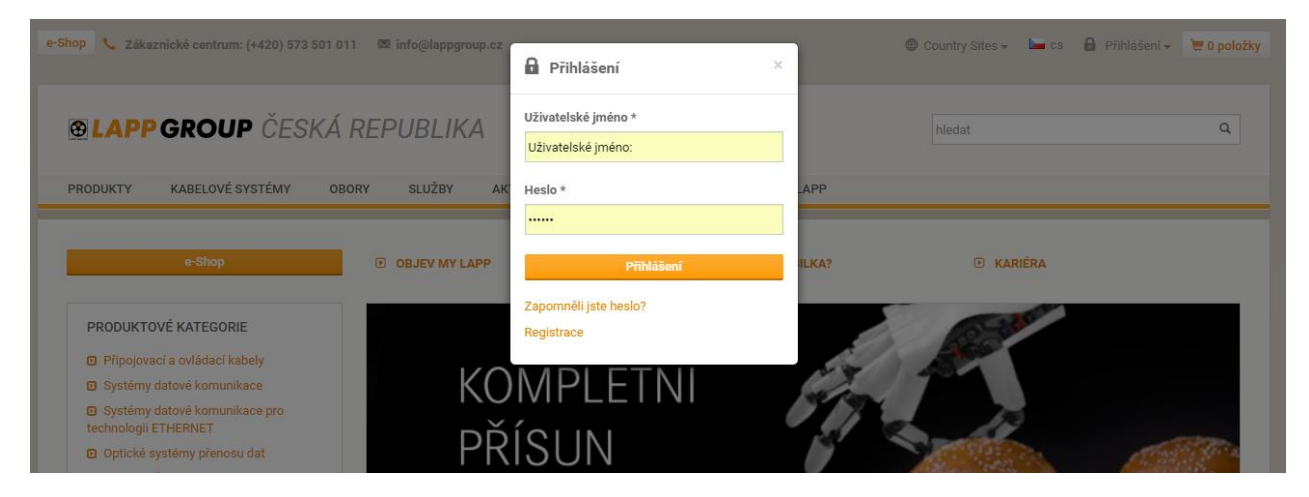

#### Obr. 5: Okno přihlášení

v sekci MY LAPP > Přihlášení,

| <b>⊛LAPPGROUP</b> ČESKÁ RE                 | PUBLIKA                                 | hledat                                                                | Q |
|--------------------------------------------|-----------------------------------------|-----------------------------------------------------------------------|---|
| PRODUKTY KABELOVÉ SYSTÉMY OBORY            | SLUŽBY AKTUALITY O NÁS KONTAKTY MY LAPP |                                                                       |   |
| ♣ Lapp Kabel s.r.o. → My LAPP → Přihlášení |                                         |                                                                       |   |
| MY LAPP                                    | PŘIHLÁŠENÍ<br>uživatelské jméno *       | LAPP e-SHOP                                                           |   |
| Výhody MY LAPP                             | Užívatelské jméno:                      | Online katalog/ e-shop                                                |   |
| Registrace                                 |                                         | Přihlášení                                                            |   |
| Přihlášení                                 | Heslo *                                 | Registrace                                                            |   |
| Zapomněli jste heslo?                      |                                         |                                                                       |   |
| Nákupní koš                                | Přihlášení                              | Kontakt                                                               |   |
| Akce na LAPP e-SHOPu                       | Zapomněli iste heslo?                   |                                                                       |   |
| Nápověda                                   | Registrace                              | LAPP KABEL s.r.o.<br>Bartošova 315<br>Kvítkovice<br>765 02 Otrokovice |   |

Obr. 6: Přihlašovací formulář v sekci MY LAPP

- během procesu objednávky v nákupním koši.

Po zadání uživatelského jména a hesla se můžete přihlásit kliknutím na tlačítko Přihlášení. Po úspěšném přihlášení se vám zobrazí zpráva "Jste přihlášen jako... *(vaše jméno)*".

### 4. Zapomněli jste heslo?

Pokud se vám stane, že zapomenete své heslo, můžete využít funkci Zapomněli jste heslo?. Na váš e-mail obdržíte odkaz na obnovení hesla.

Funkci Zapomněli jste heslo? naleznete:

- Přes tlačítko Přihlášení v horní části webové stránky a kliknutí na odkaz Zapomněli jste heslo?

| 73 501 011 🛛 🖾 info@lappgroup.cz                                           |                                                          | Country : | Sites 👻 🖿 cs 🔒 Při     | hlášení 🗸 📜 O položky    |
|----------------------------------------------------------------------------|----------------------------------------------------------|-----------|------------------------|--------------------------|
| SKÁ REPUBLIKA                                                              |                                                          | hledat    | _/                     | Q                        |
| OBORY SLUŽBY AKTUA                                                         | LITY O NÁS KONTAKTY MY                                   | LAPP      |                        |                          |
|                                                                            |                                                          |           |                        |                          |
| e-Snop 📞 Zakaznické centrum: (+420) 573 501                                | 011 📾 info@lappgroup.cz                                  | ×         | 🖤 Country Sites 👻 🖿 cs | Přihlašení - 🗮 0 položky |
| <b>BLAPP GROUP</b> ČESKA                                                   | Á REPUBLIKA<br>Uživatelské jméno *<br>Uživatelské jméno: |           | hledat                 | ٩                        |
| PRODUKTY KABELOVÉ SYSTÉMY                                                  | DBORY SLUŽBY AK Heslo *                                  | APP       |                        |                          |
| e-Shop                                                                     | OBJEV MY LAPP     Přihás                                 | iení      | 🕑 KARIÉRA              |                          |
| PRODUKTOVÉ KATEGORIE                                                       | Zapomněli jste heslo?<br>Registrace                      | >         | 10-340°                |                          |
| Připojovací a ovládací kabely                                              |                                                          | 2.5       | 15 60                  |                          |
| Systémy datové komunikace                                                  | KOMPLEII                                                 | VI seton  |                        |                          |
| <ul> <li>Systémy datové komunikace pro<br/>technologii ETHERNET</li> </ul> |                                                          | 0.11      | 0 10                   |                          |
| Optické systémy přenosu dat                                                | PRISUN                                                   | 19 - C    |                        | 1 Carlo Maria            |

Obr. 7: Zapomenuté heslo v horní části stránky

- <u>V sekci MY LAPP > Zapomněli jste heslo?</u>

| <b>BLAPP GROUP</b> ČESKA                                                                                       | Á REPUBLIKA                                                                                                    |                                               |                                         |                                             | hled | lat                                                                              | Q |
|----------------------------------------------------------------------------------------------------|----------------------------------------------------------------------------------------------------|-----------------------------------------------|-----------------------------------------|---------------------------------------------|------|----------------------------------------------------------------------------------|---|
| PRODUKTY KABELOVÉ SYSTÉMY C                                                                                    | DBORY SLUŽBY AKTUALITY                                                                                                    | 0 NÁS                                         | KONTAKTY                                | MY LAPP                                     |      |                                                                                  |   |
| ★ Lapp Kabel s.r.o. > My LAPP > Zapomněli jste heslov<br>MY LAPP<br>Výhody MY LAPP<br>Registrace<br>Přihlášení | ?<br>ZAPOMNĚLI JSTE HE:<br>Prosim zadejte e-mailovou adresu<br>"Odeslat" a obdržíte odkaz na strán<br>Vaše e-mailová adresa *<br>Vaše e-mailová adresa | SLO?<br>pod kterou jste<br>iku, na které si n | se zde zaregistrov<br>nůžete Vaše heslo | vali. Poté klikněte na tlačítko<br>obnovit. | 2    | LAPP e-SHOP<br>9 Online katalog/ e-shop<br>9 Přihlášení<br>9 Registrace          |   |
| Zapomněli jste heslo?<br>Nákupní koš<br>Akce na LAPP e-SHOPu<br>Nápověda                                       | Odestání                                                                                                    |                                               |                                         |                                             |      | Kontakt<br>LAPP KABEL s.r.o.<br>Bartošova 315<br>Kvitkovice<br>765 02 Otrokovice |   |

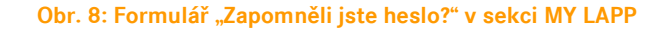

 nebo nás můžete kontaktovat na e-mailu <u>eshopcz@lappgroup.com</u>, popř. telefonicky na +420 573 501 011.

Na stránce Zapomněli jste heslo? zadejte do pole "Vaše e-mailová adresa" vaši e-mailovou adresu, pod kterou jste se zaregistrovali. Po kliknutí na tlačítko Odeslat obdržíte odkaz na stránku, kde si můžete vaše heslo obnovit.

|                          | Nastavit nové heslo<br>E-Sales Webshop Komu: marek.novak                                                                                                    |
|--------------------------|----------------------------------------------------------------------------------------------------|
| Dobrý den                | Pan Marek Novák,                                                                                                    |
| Požádali ;               | ste o nové přihlašovací heslo. Pod následujícím odkazem můžete zadat nové heslo pro Váš zákaznický účet:                                                                |
| http://lap<br>Váš be:    | pczech.lappgroup.com/nc/my-lapp/password-reset.html?hash=fb997f807e4cdl2c3e7c5085bbb0be<br>pečnostni kód je: fb997f807e4cdl2c3e7c5085bbb0be                             |
| Vezměte pi<br>Pokud neza | cosim na vědomi, že z bezpečnostnich důvodů je odkaz je platný 24 hodin a smi být použit pouze jednou.<br>dáte nové heslo během této doby, musite požádat o nový odkaz. |

Obr. 9: E-mail s odkazem na stránku pro obnovení hesla

### 5. Osobní údaje

V části Osobní údaje vidíte veškeré vámi zadané údaje - vaše oslovení, jméno, funkci, oddělení, kontaktní údaje (telefon, fax, e-mail) a vaše nastavená oprávnění.

Uživatelská oprávnění může měnit pouze administrátor e-shopu.

V této části také můžete změnit své heslo. Stačí zadat aktuální heslo a dvakrát heslo nové.

Systém automaticky kontroluje sílu bezpečnosti hesla. Aby vám systém heslo odsouhlasil jako dostatečně bezpečné, musí splňovat 3 pravidla: obsahovat alespoň jedno malé písmeno, jedno velké písmeno a jednu číslici nebo speciální znak. Heslo musí mít alespoň 6 znaků, maximálně pak 8 znaků.

### 6. Skladová dostupnost

Po přihlášení se můžete v části "Skladová dostupnost" podívat na dostupnost jednotlivých materiálů na skladu v Otrokovicích. Při aktivaci výběrového pole "Zobrazit s příjmem" se zobrazí také náš plánovaný potvrzený příjem zboží.

| B LAPP GROU                                    | ČESKÁ REPUBLIKA № № № № № № № № № № № № № № № № № № №                                                                                            |
|------------------------------------------------|----------------------------------------------------------------------------------------------------|
| PRODUKTY - KABELOVÉ SY                         | STÉMY - OBORY - SLUŽBY - AKTUALITY - O NÁS - KONTAKTY - MY LAPP                                                                                  |
| My LAPP                                        | SKLADOVÁ DOSTUPNOST                                                                                                    |
| ∨ýhody MY LAPP<br>Nákupní koš                  | Ověřit skladovou dostupnost zadaného materiálu.<br>Při aktivaci výběrového pole "zobrazit s příjmem" se zobrazí také náš potvrzený příjem zboží. |
| Akce na LAPP e-SHOPu<br>Vzor objednávky a .csv |                                                                                                    |
| Osobni údaje<br>Stav objednávek                | Číslo výrobku*: Zobrazit s příjmem                                                                                                    |
| Nápověda                                       |                                                                                                    |

Obr. 10: Ověření skladové dostupnosti konkrétních materiálů

### 7. Vzor objednávky

Po přihlášení můžete na stránce "Vzor objednávky a .csv" spravovat šablony (vlastní vzory) objednávek.

Vzory objednávek vám mohou usnadnit objednávání materiálů a/nebo přenos objednávek do/z vašeho interního systému.

Vzor objednávky můžete vytvořit přímo z nákupního koše pomocí funkce "Uložit jako" v pravé části nad nákupním košem. Do pole zadejte vámi požadované jméno šablony a klikněte na symbol uložení. Tuto šablonu pak naleznete v části "Vzor objednávky a .csv".

Vlastní vzor objednávky můžete také vytvořit pomocí odkazu "Vytvořit nový vzor objednávky" v části "Vzor objednávky a .csv". Postupně zadejte pomocí čísel materiálů jednotlivé položky a počet množství. Nakonec potvrďte kliknutím na tlačítko Uložit změny.

Vzory objednávky můžete třídit podle uživatele, který vzor vytvořil, a/nebo podle data (sestupně nebo vzestupně).

Kliknutím na šipku na začátku řádku zobrazíte jednotlivé položky šablony.

Šablonu můžete také přejmenovat pomocí tužky vedle aktuálního názvu vzoru.

S každým vzorem můžete provést 4 základní operace (ikony na řádku vzoru zcela vpravo): nastavit ji jako aktuální nákupní koš (první ikona), přidat ji do nákupního koše (druhá ikona), exportovat ji ve formátu CSV (třetí ikona) nebo jej vymazat (poslední ikona).

#### 7.1. Export a import objednávek ve formátu CSV

#### Import a export CSV objednávek

Objednávku vytvořenou v LAPP e-SHOPu si můžete vyexportovat jako soubor ve formátu CSV, který lze otevřít (nebo naopak uložit) např. v MS Excelu (MS Office) nebo jiném tabulkovém procesoru. Stejně tak je možné objednávku do e-shopu v tomto formátu importovat.

Pro import nebo export objednávek ve formátu CSV je určena v sekci MY LAPP stránka "Vzor objednávky a .csv" (v levém navigačním panelu), kterou uvidíte po přihlášení do LAPP e-SHOPu.

#### Export objednávky jako soubor CSV

Vyexportovat objednávku ve formátu CSV je možné pomocí vzoru (šablony) objednávek.

Vzor objednávky můžete vytvořit přímo z nákupního koše pomocí funkce "Uložit jako" v levé části pod nákupním košem. Do pole zadejte vámi požadované jméno šablony a klikněte na symbol uložení.

| <b>@ LAPP GROUP</b> ČESKÁ RE              | PUBLIKA                                                        | ٩                          |
|-------------------------------------------|----------------------------------------------------------------|----------------------------|
| PRODUKTY KABELOVÉ SYSTÉMY OBORY           | SLUŽBY AKTUALITY O NÁS KONTAKTY <mark>MY LAPP</mark>           |                            |
| ♠ Lapp Kabel s.c. > My LAPP > Nákupní koš | Νάκτιρνί κος                                                   |                            |
| MY LAPP<br>Výhody MY LAPP                 | 1. Nákupní koš                                                 |                            |
| Nákupní koš<br>Akce na LAPP e-SHOPu       | Požadovaný termín dodávky Vaše číslo objednávky                |                            |
| Vzor objednávky a .csv<br>Osobní údaje    | Požadovaný termín dodávky Vaše vlastní číslo objednávky        |                            |
| Stav objednávek                           |                                                                |                            |
| Skladová dostupnost<br>Nápověda           | Zde vložte číslo materiálu +                                   | 🜌 Cena mědi: 510,98 EUR    |
|                                           | OLFLEX CLASSIC 100 300/500V 2X0,5         00100004             | â                          |
|                                           | 1 X 50 Y Celkové množství 50 M                                 | 5,02 EUR (10,04 EUR/100 M) |
|                                           | Skladem v Otrokovicich, termin dodání 2-3 dny.                 |                            |
|                                           | Rychlé přidání čísla materiálu<br>Zde vložte číslo materiálu + |                            |
|                                           | Uložit jako<br>Sablonaj M                                      |                            |
|                                           | Vyprázdnit nákupní koš                                         | Dále                       |

Obr. 11: Uložení nákupního koše jako vzoru objednávky

Vlastní vzor objednávky můžete také vytvořit pomocí odkazu "Vytvořit nový vzor objednávky" v sekci "Vzor objednávky a .csv". Postupně zadejte pomocí čísel materiálů jednotlivé položky a Počet x množství. Nakonec potvrďte kliknutím na tlačítko Uložit změny.

Vzor objednávky lze následně pomocí ikony v pravé části řádku šablony exportovat do formátu CSV (třetí ikona). Po kliknutí na ikonu "Exportovat CSV" se vám zobrazí vyskakovací Excelové okno, kde máte možnost soubor buď otevřít, nebo uložit.

| 🔁 LAPP GROU                                                                     | P ČESKÁ REPUBLIKA                                                             | 2                                                |
|---------------------------------------------------------------------------------|-------------------------------------------------------------------------------|--------------------------------------------------|
| PRODUKTY - KABELOVÉ S                                                           | YSTÉMY - OBORY - SLUŽBY - AKTUALITY - O NÁS - KONTAKTY -                      | MY LAPP                                          |
| My LAPP                                                                         | VZOR OBJEDNÁVKY A .CSV                                                        |                                                  |
| Výhody MY LAPP<br>Nákupní koš<br>Akce na LAPP e-SHOPu<br>Vzor objednávky a .csv | T Vytvořit nový vzor objednávky                                               | F Importovat vzor obj. z .csv                    |
| Osobní údaje<br>Stav objednávek                                                 | Zobrazit vlastní vzory objednávek 🔹 Třídit podle data (sestupně) 💌            |                                                  |
| Skladová dostupnost<br>Nápověda                                                 | <ul> <li>Vzor objednávky: Šablona </li> <li>Vzor objednávky: test </li> </ul> | 06.06.2017 (F) 📴 (F) 🗃<br>06.06.2017 (F) 😫 (F) 🗃 |

Obr. 12: Ikona pro vyexportování objednávky ve formátu CSV

Takto vyexportovaný soubor bude mít následující strukturu:

| Název vzoru objednávky   |                 | Datum exportu    |          |                        |
|--------------------------|-----------------|------------------|----------|------------------------|
| Pozice (= číslo položky) | Číslo materiálu | Celkové množství | Jednotka | Dílčí délka (u kabelů) |
| Pozice                   | Číslo materiálu | Celkové množství | Jednotka | Dílčí délka (u kabelů) |
| Pozice                   | Číslo materiálu | Celkové množství | Jednotka |                        |

Obr. 13: Struktura vyexportovaného souboru ve formátu CSV

#### Vysvětlení tabulky:

Na prvním řádku se zobrazí název vzoru objednávky a datum exportu.

- Na dalších řádcích je již samotná objednávka. Každý řádek obsahuje informace:
- Pozici (číslo položky) jedná se o násobky čísla 10 (první 3 položky budou mít označení 10, 20 a 30)
- Číslo materiálu
- Celkové objednané množství materiálu
- Jednotka množství, značená počátečním písmenem M = metr, KS = kusy, ev. ST = kusy (Stück), PC = kusy (Piece)
- Dílčí délka materiálu u kabelů. Odpovídá hodnotě při zadání množství přes pole "Jiná hodnota".

#### Příklad vyexportované tabulky:

| Sablona |          | 10.12.2014 |    |     |
|---------|----------|------------|----|-----|
| 10      | 1119303  | 250        | М  | 250 |
| 20      | 16005263 | 1000       | М  | 100 |
| 30      | 53015080 | 5          | KS |     |

Obr. 14: Příklad vyexportované objednávky ve formátu CSV

#### Import objednávky jako soubor CSV

Prostřednictvím ikony "Importovat vzor obj. z .csv" v části "Vzor objednávky a .csv" můžete vámi vytvořenou objednávku v souboru CSV importovat jako vlastní vzor objednávky. Ten můžete následně přenést přímo do nákupního koše.

Po kliknutí na ikonu vyberte pomocí tlačítka "Procházet" soubor ve vašem počítači a klikněte na tlačítko "Importovat vzor obj. z .csv". Šablona se přidá do vzorů objednávek. Aby se přeneslo i jméno vzoru je potřeba uvést název v souboru bez diakritiky. Název šablony je možné po importu do e-shopu editovat.

Soubor CSV vytvoříte například pomocí MS Excel nebo jiného tabulkového procesoru a následně zadáte při ukládání možnost uložit soubor ve formátu CSV (v MS Excel je potřeba vybrat verzi "CSV (oddělený středníkem)".

Aby import objednávky z formátu CSV proběhl v pořádku, je potřeba, aby tabulka měla správnou strukturu. Existují dva způsoby, jak zajistit správnou strukturu souboru CSV:

- v LAPP e-SHOPu si založíte šablonu objednávky a tu exportujete do souboru CSV. Tento soubor otevřete a použijete jej jako šablonu pro tabulkový procesor,
- nebo si založíte tabulku (ve formátu CSV) v MS Excel nebo jiném tabulkovém procesoru ve formátování dle příkladu na obrázku:

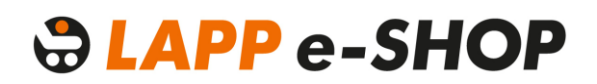

| Název vzoru objednávky   |                 |                              |          |                        |
|--------------------------|-----------------|------------------------------|----------|------------------------|
| Pozice (= číslo položky) | Číslo materiálu | Celkové objednávané množství | Jednotka | Dílčí délka (u kabelů) |
| Pozice                   | Číslo materiálu | Celkové objednávané množství | Jednotka | Dílčí délka (u kabelů) |
| Pozice                   | Číslo materiálu | Celkové objednávané množství | Jednotka | Dílčí délka (u kabelů) |

Obr. 15: Příklad tabulky pro objednávku ve formátu CSV

#### Příklad importu

Potřebujete založit vzor objednávky s názvem Šablona s následujícími produkty:

1x 250 m ÖLFLEX<sup>®</sup> CLASSIC 110, číslo výrobku 1119303 10x 100 m NSSHÖU-J, číslo výrobku 16005263 25 kusů SKINTOP<sup>®</sup> ST, číslo výrobku 53015080

Soubor CSV vytvořený v MS Excel bude mít následující strukturu:

| Sablona |          |      |    |     |
|---------|----------|------|----|-----|
| 10      | 1119303  | 250  | М  | 250 |
| 20      | 16005263 | 1000 | М  | 100 |
| 30      | 53015080 | 25   | KS |     |

Obr. 16: Příklad objednávky ve formátu CSV určené pro import do LAPP e-SHOPu

Soubor CSV vytvořený v jiném procesoru musí mít následující strukturu (oddělení středníky):

Sablona; 10; 1119303; 250; M; 250 20; 16005263; 1000; M; 100 30; 53015080; 25; KS

### 8. Stav objednávek

Na stránce "Stav objednávek" můžete najít přehled všech objednávek, které jste u společnosti LAPP KABEL s.r.o. uskutečnili, stejně jako jejich aktuální stav. Tento přehled není omezen objednávkami uskutečněnými pouze přes LAPP e-SHOP.

| LAPP GROUP ČESKÁ                              | hledat                                                       | ٩          |               |
|-----------------------------------------------|--------------------------------------------------------------|------------|---------------|
| ODUKTY KABELOVÉ SYSTÉMY OB                    | DRY SLUŽBY AKTUALITY O NÁS KONTAKTY <mark>my lapp</mark>     |            |               |
| Lapp Kabel s.r.o. > My LAPP > Stav objednávek |                                                              |            |               |
|                                               | STAV OBJEDNÁVEK                                              |            |               |
| MY LAPP                                       |                                                              |            |               |
| Vyhody MY LAPP                                |                                                              |            |               |
|                                               | 14 dni 🔻 Vsechny objednavky 🔻 Tridit podle data (sestupne) 🔻 |            |               |
| Akce na LAPP e-SHOPu                          | ORDER 20170606 09:08                                         | 06 06 2017 | 2002861322    |
| Vzor objednávky a .csv                        |                                                              | 00.00.2017 | 2002001022 (3 |
| Osobní údaje                                  |                                                              |            |               |
| Stav objednávek                               |                                                              |            |               |
|                                               |                                                              |            |               |
| Skladová dostupnost                           |                                                              |            |               |

#### Obr. 17: Stav objednávek v sekci MY LAPP

Po rozkliknutí uvidíte u každé objednávky barevný příznak, který značí, v jaké fázi se objednávka nachází. Vysvětlení symbolů stavu objednávek:

- červený domeček objednávka je zaregistrována,
- oranžový domeček objednávka se zpracovává,
- zelená dodávka objednávka byla předána dopravci,
- červené přeškrtnuté kolečko objednávka byla stornována.

| MY LAPP                | STAV OBJEDNÁVEK                                                                            |                                                                                   |                   |
|------------------------|--------------------------------------------------------------------------------------------|-----------------------------------------------------------------------------------|-------------------|
| Výhody MY LAPP         | Vaše historie objednávek                                                                   |                                                                                   |                   |
| Nákupní koš            | 14 dní 🔻 Všechny objednávky 🔻 Třídit podle data (sestupně)                                 | T                                                                                 |                   |
| Akce na LAPP e-SHOPu   |                                                                                            |                                                                                   |                   |
| Vzor objednávky a .csv | <ul> <li>ORDER_20170606 09:08</li> </ul>                                                   | 06.06.2017                                                                        | 2002861322 🕑      |
| Osobní údaje           |                                                                                            |                                                                                   |                   |
| Stav objednávek        | ODJednavka: ORDER_20170606 09:08:34                                                        |                                                                                   |                   |
| Skladová dostupnost    | Usio Objednavky. 2002001322                                                                |                                                                                   |                   |
| Nápověda               | Údaje o nákupním koši                                                                      | Dodací adresa                                                                     |                   |
|                        | Vaše číslo objednávky: ORDER_20170606 09:08:34<br>Požadovaný termín dodávky: 09.06.2017    | ESH0P-test+ceny+vzorky_POZOR!! inte<br>Deleted 12.<br>038 52 Deleted<br>Slovensko |                   |
|                        | 000010 ÖLFLEX CLASSIC 100 300/500V 2X0,5<br>Terrin devid len 04:2017<br>Objednávka zrušena | 00100004 50 M                                                                     | 20,65 EUR         |
|                        |                                                                                            | Celkem netto                                                                      | 20,65 EUR         |
|                        |                                                                                            | DPH                                                                               | 0,00 EUR          |
|                        |                                                                                            | Celkem brutto                                                                     | 20,65 EUR         |
|                        | Stav objednávky:                                                                           |                                                                                   |                   |
|                        | i buuani polozity zrušeno                                                                  |                                                                                   | 🖶 Tisk objednávky |

Obr. 18: Detail objednávky v sekci Stav objednávek v MY LAPP

### 9. Správa uživatelů

Pro každou registrovanou firmu je vždy stanovena jedna osoba jako administrátor. Je to kontaktní osoba, jež má souhlas k oprávnění administrátora od statutárního zástupce své společnosti. Tento souhlas je nutný vložit v podobě formuláře autorizace v rámci registrace uživatele.

Administrátor může pomocí stránky "Správa uživatelů" nastavovat a měnit míru oprávnění dalších osob vaší společnosti a zároveň měnit jejich osobní údaje (jméno, telefon, e-mail apod.).

Správa uživatelů obsahuje všechny kontakty, které jsou založeny v našem systému, bez ohledu na to, zda mají přístup do e-SHOPu či nikoliv. Je tedy možno tyto osoby ze seznamu vybrat a požádat o jejich aktivaci.

| 🔇 My LAPP        | SPRÁVA UŽIVATELŮ                                                                                                    | 2010 Cena mědi: 564,56 E                                                                                                    | UR                     |
|------------------|----------------------------------------------------------------------------------------------------|----------------------------------------------------------------------------------------------------|------------------------|
| Nákupní koš      |                                                                                                    |                                                                                                    |                        |
| Vzor objednávky  | Vítejte v administrátorské sekci uživatelů e-shopu. U nás jst<br>oblasti máte možnost spravovat přístupy a oprávnění ostatn                                                                                                    | e zaregistrován jako kontaktní osoba Vaší společnosti pro e-sho<br>ích zaměstnanců Vaší snolečnosti. Konkrétně můžete novím kor                                             | p a v této<br>ntaktním |
| Osobní údaje     | osobám přiřadit oprávnění pro e-shop nebo stávajícím odej                                                                                                    | mout, požádat o změnu údajů kontaktní osoby, nechat založit net                                                                                                    | oo vymazat             |
| Stav objednávek  | kontaktní osobu, spravovat uživatelská oprávnění pro objedr<br>vědomí, že změny v kmenových údajích isou u nás kontrolov                                                                                                    | távky, zobrazení cen a zobrazení jiných nákupních košů. Vezměte<br>rány a během probíbající změny je soubor dat pro další změny uz                                          | prosím na<br>ramčen    |
| Správa uživatelů | vedorni, ze zmený v kmenových dudijen jsou u nas kontrolov                                                                                                    | any a benefit prosinajici zmeny je soubor dat pro dalsi zmeny dz                                                                                                    | amoon.                 |
| vyneuavani 2002i | Vyžádat nového uživatele Zobrazit všechny uživa                                                                                                    | tele                                                                                                    | •                      |
|                  | Robert Klištinec                                                                                                    | E-shop neaktivní                                                                                                    | <b>a</b>               |
|                  | Markéta Blažková                                                                                                    | E-shop aktivní                                                                                                    | Ø                      |
|                  | Dominik Lesičko                                                                                                    | E-shop aktivní                                                                                                    |                        |
|                  | Tomáš Fillo                                                                                                    | E-shop aktivní                                                                                                    | đ                      |
|                  | Kamil Vrzal                                                                                                    | E-shop aktivní                                                                                                    |                        |
|                  | Michal Kosatík                                                                                                    | E-shop aktivní                                                                                                    |                        |
|                  | Vladimír Tonder                                                                                                    | E-shop aktivní                                                                                                    |                        |
|                  | Lubomír Polášek                                                                                                    | E-shop aktivni                                                                                                    | 6                      |
|                  | Petr Čevela                                                                                                    | E-shop aktivni                                                                                                    |                        |
|                  | Marek Novák                                                                                                    | E-shop aktivní                                                                                                    | đ                      |
|                  | Data společnosti.                                                                                                    | Poznámka                                                                                                    |                        |
|                  | Společnost:         ESHOP - test + ceny           Číslo zákazníka:         21042475           Ulice:         Deleled           PSČ/ňlšto:         036 52 Deleted           Tel.:         +421434304202           Fax:         43404889 | Informujte nás prosím o jakékoliv změně ve Vaší adrese p<br>odkazu níže.<br>Při změně názvu společnosti přiložte prosím oficiální dop<br>bude obsahovat starý i nový název. | oomocí<br>is, který    |

#### Obr. 19: Správa uživatelů v sekci MY LAPP

Konkrétně v sekci "Správa uživatelů" administrátor e-SHOPu může:

- novým kontaktním osobám přiřadit oprávnění pro e-SHOP nebo stávajícím odejmout,
- požádat o změnu údajů kontaktní osoby,

| Osobní údaje         |       | Kontaktní údaj                                                                                 | e                                                                                    |  |
|----------------------|-------|------------------------------------------------------------------------------------------------|--------------------------------------------------------------------------------------|--|
| Osloveni*:           | Pan   | Telefon*:                                                                                      | +421434304202                                                                        |  |
| Příjmení:            | Marek | Fax:                                                                                           | 434304889                                                                            |  |
| Příjmení*:           | Novák | E-mail*:                                                                                       | marek.novak@lappgroup.com                                                            |  |
| Funkce:<br>Oddělení: |       | Používání e-st<br>Aktivní O in<br>Uživatelská op<br>Povoleno zo<br>Povoleno ob<br>Povoleno vid | nopu<br>nactive<br>právnění<br>brazit ceny<br>jednat<br>jět všechny vzory objednávek |  |
| * Povinná pole       |       |                                                                                                |                                                                                      |  |

#### Obr. 20: Detail uživatele ve Správě uživatelů

- požádat o založení nebo výmaz kontaktní osoby,

|                   | SPRÁVA UŽIVATELŮ                                                                                                    |                                                                                                    | Cena mědi: 564,56 EUR                                                                      |
|-------------------|----------------------------------------------------------------------------------------------------|----------------------------------------------------------------------------------------------------|--------------------------------------------------------------------------------------------|
| Nákupní koš       |                                                                                                    |                                                                                                    |                                                                                            |
| Vzor objednávky   | vitejte v administratorské sekci uzivatelu<br>oblasti máte možnost spravovat přístupy                                                                 | i e-snopu. U nas jste zaregistrovan jako kontakti<br>v a oprávnění ostatních zaměstnanců Vaší spole | ni osoba vasi spolecnosti pro e-snop a v teto<br>čnosti. Konkrétně můžete novým kontaktním |
| Osobní údaje      | osobám přířadit oprávnění pro e-shop n                                                                                                    | ebo stávajícím odejmout, požádat o změnu údaj                                                       | ů kontaktní osoby, nechat založit nebo vymazat                                             |
| Stav objednávek   | kontaktní osobu, spravovat uživatelská o                                                                                                    | právnění pro objednávky, zobrazení cen a zobraz                                                     | ení jiných nákupních košů. Vezměte prosím na                                               |
| Správa uživatelů  | vedomi, ze zmený v kmenových údajích j                                                                                                    | sou u nas kontroiovany a benem probinajici zmi                                                      | eny je soubor dat pro daisi zmeny uzamcen.                                                 |
| Vyhledávání zboží |                                                                                                    |                                                                                                    |                                                                                            |
|                   | <ul> <li>Vyžádat nový uživatelský účet</li> </ul>                                                                                                    |                                                                                                    |                                                                                            |
|                   | Ocobré údeie                                                                                                    | Venteletsi idala                                                                                    |                                                                                            |
|                   | Osobní údaje                                                                                                    | Kontaktní údaje                                                                                     |                                                                                            |
|                   | Osobní údaje<br>Osloven <sup>ie</sup> :<br>Přímen <sup>je</sup> :                                                                                     | Kontaktní údaje<br>Telefon*:<br>Fax:                                                                |                                                                                            |
|                   | Osobní údaje<br>Oslovení <sup>a</sup> :<br>Příjmen <sup>a</sup> :<br>Příjmení <sup>a</sup> :                                                          | Kontaktní údaje<br>Telefon*:<br>Fax:<br>E-mail*:                                                    |                                                                                            |
|                   | Osobní údaje<br>Oslovení <sup>a</sup> :<br>Příjmení <sup>a</sup> :<br>Příjmení <sup>a</sup> :<br>Funkce:                                              | Kontaktní údaje<br>Telefon*:<br>Fax:<br>E-mail*:                                                    |                                                                                            |
|                   | Osobní údaje<br>Oslovení <sup>a</sup> :<br>Příjmení <sup>a</sup> :<br>Příjmení <sup>a</sup> :<br>Funkce:<br>Oddělení <sup>a</sup> :                   | Kontaktní údaje<br>Telefon*:<br>Fax:<br>E-mail*:                                                    |                                                                                            |
|                   | Osobní údaje<br>Oslovení <sup>a</sup> :<br>Příjmení <sup>a</sup> :<br>Příjmení <sup>a</sup> :<br>Funkce:<br>Oddělení <sup>a</sup> :<br>* Povinná pole | Kontaktní údaje<br>Telefon*:<br>Fax:<br>E-mail*:                                                    |                                                                                            |

Obr. 21: Žádost o přidání nového uživatele ve Správě uživatelů

- spravovat uživatelská oprávnění pro objednávky, zobrazení cen a zobrazení jiných nákupních košů.

Vezměte prosím na vědomí, že změny v kmenových údajích jsou u nás kontrolovány a během probíhající změny je soubor dat pro další změny uzamčen.

### 10. Produkty

#### 10.1. Vyhledávání a výběr produktů

Vybírat a hledat produkty můžete pomocí následujících vyhledávacích funkcí:

 hledání pomocí čísel výrobku, názvu produktu nebo části jeho označení (ve vyhledávacím okně vpravo nahoře na kterékoliv stránce našeho webu),

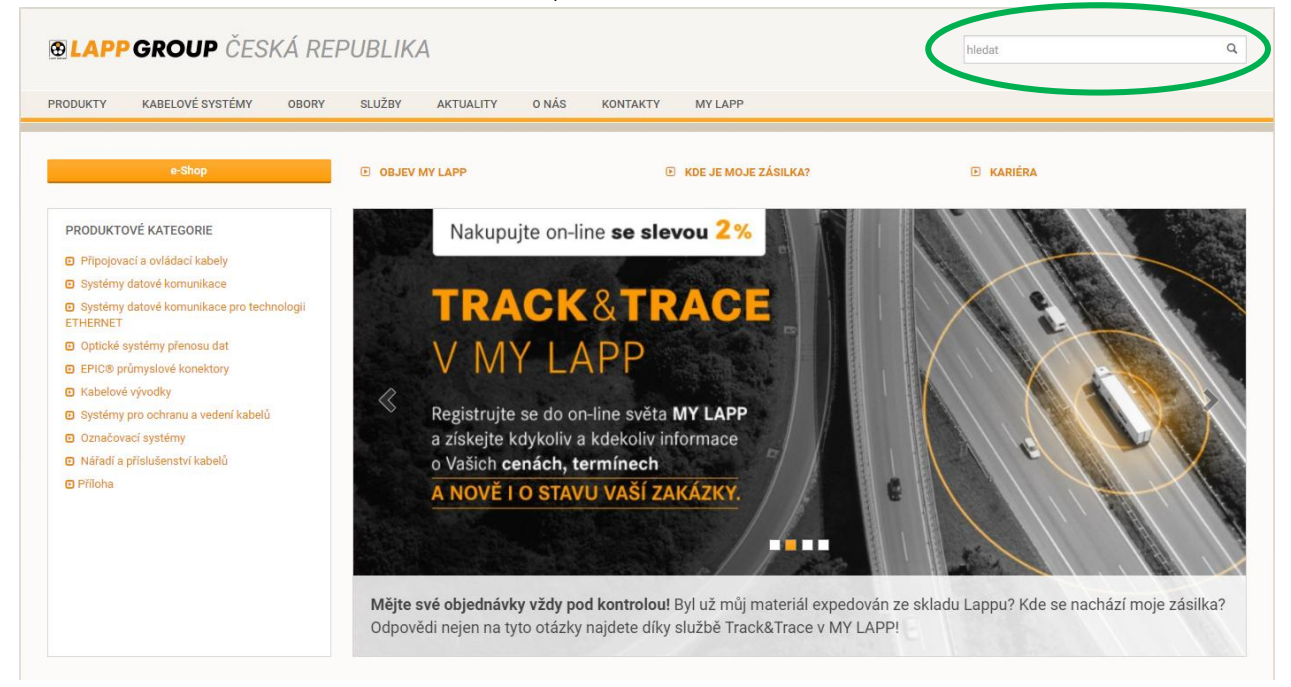

#### Obr. 19: Vyhledávací pole

- vyhledávání přes vyhledávače produktů (Vyhledávač kabelů, kabelové konfekce, kabelových vývodek, konektorů a označovacích systémů <u>v sekci PRODUKTY > Vyhledávač produktů</u>),
- vyhledání alternativy Lapp v sekci Produkty

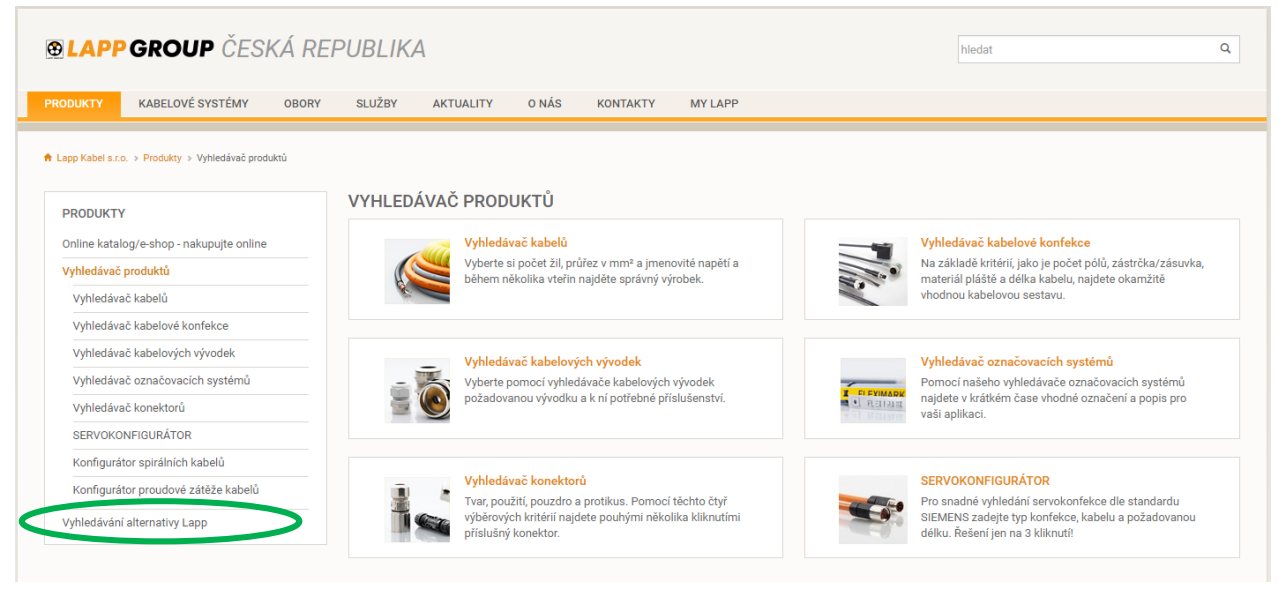

Obr. 20: Vyhledávače produktů a vyhledání alternativy produktu Lapp

#### 10.2. Stránky produktů

Po úspěšném vyhledání produktu o něm můžete na dané stránce zjistit podrobné informace – popis výrobku, technická data, konkrétní seznam všech variant produktu s čísly výrobků. Technické údaje a podrobné informace o produktu si můžete stáhnout také ve formátu Adobe Acrobat Document (Informace o výrobku.pdf).

Na stránce dále najdete návrh příslušenství k produktu, srovnatelné výrobky a doporučení, co dalšího koupili zákazníci spolu s tímto produktem.

| LAPP             | <b>GROUP</b> ČESI                                   | (Á REF           | PUBLIKA                          |                    |                   |                       |                        |                                                                                               | h                            | edat                            |                                |
|------------------|-----------------------------------------------------|------------------|----------------------------------|--------------------|-------------------|-----------------------|------------------------|-----------------------------------------------------------------------------------------------|------------------------------|---------------------------------|--------------------------------|
| ODUKTY           | KABELOVÉ SYSTÉMY                                    | OBORY            | SLUŽBY                           | AKTUALITY          | O NÁS             | KONTAKTY              | MY LAPI                | ,<br>,                                                                                        |                              |                                 |                                |
|                  |                                                     |                  |                                  |                    |                   |                       |                        | -                                                                                             |                              |                                 |                                |
| app Kabel s.r.o. | <ul> <li>Produkty &gt; Online katalog/e-</li> </ul> | shop - nakupujti | a online > Pripojovaci           | i a ovladaci kabel | y > Univerzální j | oouziti > PVC plasť a | čislovane žily         | > OLFLEX® CLASSIC 110                                                                         |                              |                                 |                                |
| PRODUKTY         |                                                     |                  | ÖLFLEX® (                        | CLASSIC            | 110               |                       |                        |                                                                                               |                              |                                 |                                |
| Online katalo    | g/e-shop - nakupujte online                         |                  | Ovládací PVC                     | kabel odoli        | ný proti olej     | ům s VDE regis        | straci pro è           | irokou škálu aplika                                                                           | ací                          |                                 |                                |
| Připojovací      | í a ovládací kabely                                 |                  | registrací pro cel               | lou řadu aplika    | cí, jmenovité n   | apětí U0/U: 300/50    | oti olejum s v<br>DO V | DE                                                                                            |                              |                                 |                                |
| Univerzál        | lní použití                                         |                  | <ul> <li>Certifikát V</li> </ul> | DE s kontrolou     | výroby            |                       |                        |                                                                                               |                              |                                 |                                |
| PVC pla          | ášť a číslované žíly                                |                  | <ul> <li>Vice než 14</li> </ul>  | 10 provedení až    | se 100 žilami     |                       |                        |                                                                                               |                              |                                 |                                |
| ÖLFL             | EX® SMART 108                                       |                  | E Informace o                    | výrobku (PDF)      |                   |                       |                        |                                                                                               |                              |                                 |                                |
| ÖLFL             | EX® CLASSIC 110                                     |                  | -                                |                    |                   |                       |                        |                                                                                               |                              |                                 |                                |
| ÖLFL             | EX® CLASSIC 110 BK                                  |                  | ×81                              |                    |                   |                       |                        |                                                                                               |                              |                                 |                                |
| ÖLFL             | EX® CLASSIC 110 LT                                  |                  |                                  |                    |                   |                       |                        | </td <td>LAPP RABIL STUTIGART OLDLEX"</td> <td>EASSIC TTO YOE Reg. Nr. 7030 CC</td> <td></td> | LAPP RABIL STUTIGART OLDLEX" | EASSIC TTO YOE Reg. Nr. 7030 CC |                                |
| ÖLFL             | EX® CLASSIC 110 ORANGE                              |                  | CE ven monan                     | ERE 🚳              |                   |                       |                        |                                                                                               |                              |                                 |                                |
| ÖLFL             | EX® CLASSIC 110 CY                                  |                  |                                  |                    |                   |                       |                        |                                                                                               |                              |                                 |                                |
| ÖLFL             | EX® CLASSIC 110 SY                                  |                  |                                  |                    |                   |                       |                        |                                                                                               |                              |                                 |                                |
| ÖLFL             | EX® CLASSIC 110 BLACK 0                             | ,6/1 kV          |                                  |                    |                   |                       |                        |                                                                                               |                              |                                 |                                |
| ÖLFL<br>0,6/1    | EX® CLASSIC 110 CY BLAC<br>kV                       | к                |                                  |                    |                   |                       |                        |                                                                                               |                              |                                 |                                |
| ÖLFL             | EX® CLASSIC 115 CY                                  |                  | Příslušenstvi                    | Srovnat            | telné výrobky     | Jiní zákazn           | íci koupili ta         | ké                                                                                            |                              |                                 |                                |
| Vyhledávač p     | roduktů                                             |                  |                                  |                    |                   |                       |                        |                                                                                               |                              |                                 |                                |
| Vyhledávání a    | alternativy Lapp                                    |                  | 4                                |                    |                   |                       |                        |                                                                                               |                              |                                 |                                |
| Vyhledávač j     | produktů                                            |                  |                                  |                    |                   |                       |                        |                                                                                               |                              |                                 |                                |
| 🔍 Vyhledá        | ávač kabelů                                         |                  |                                  | 1                  |                   |                       |                        |                                                                                               |                              |                                 |                                |
| 🛞 Vyhledá        | ávač kabelové konfekce                              |                  | SKIN                             | ITOP® CLICK        |                   |                       |                        |                                                                                               |                              |                                 |                                |
| 🔍 Vyhledá        | ávač kabelových vývodek                             |                  | Seznam výro                      | bkū Pop            | is výrobku        | Technické úda         | aje Po:                | známky                                                                                        |                              |                                 |                                |
| 🔍 Vyhledá        | ávač označovacích systémů                           |                  |                                  |                    |                   |                       |                        |                                                                                               |                              | Vyl                             | hledávání                      |
| 🔍 Vyhledá        | ávač konektorů                                      |                  | Číslo výrobku                    | Počet žil          | a průřez mm²      | Vnější průmě          | ěr mm 🛛 F              | imotnost mědi kg/km                                                                           | Hmotnost kg/km               | Základní jednotka               | Bázová cena                    |
| 1.4              |                                                     |                  | ÖLFLEX® CLAS                     | SIC 110            |                   |                       |                        |                                                                                               |                              |                                 |                                |
| SERVOR           | KONFIGURÁTOR                                        |                  | 1119752                          | 2 X 0,5            |                   | 4,8                   | 9,6                    |                                                                                               | 35                           | М                               | 961,57 CZK<br>(961,57 / 100 M) |
|                  | vrátor proudová zátěže kabe                         | ù                | 1119003 🤇                        | 3 G 0,5            |                   | 5,1                   | 14                     | .4                                                                                            | 42                           | м                               | 1.206,07 CZK                   |

Obr. 21: Produktová stránka

### 11. Nákupní koš

Nákupní koš má pamatovací funkci, tzn., že jej najdete naplněný produkty tak, jak jste jej naposled opustili.

Přejít do nákupního koše můžete kliknutím:

- na symbol košíku v horní části stránky,
- na Nákupní koš v sekci MY LAPP,
- na Nákupní koš po přidání vybraného produktu.

| Cákaznické centrum: (+420) 573 501 011                      | 國 info@lappgroup.cz                                                               |                        | 🌐 Country Sites 👻 🖿 cs 🔒 Přih                     | seni 👻 📜 1 položky |
|-------------------------------------------------------------|-----------------------------------------------------------------------------------|------------------------|---------------------------------------------------|--------------------|
| LAPP GROUP ČESKÁ RE                                         | EPUBLIKA                                                                          |                        | hledat                                            | ٩                  |
| DDUKTY KABELOVÉ SYSTÉMY OBORY                               | SLUŽBY AKTUALITY O NÁS KONTAKTY                                                   | MY LAPP                |                                                   |                    |
|                                                             |                                                                                   | Výhody MY LAPP         |                                                   |                    |
| app Kabel s.r.o. > Produkty > Online katalog/e-shop - nakup | ujte online » Připojovací a ovládací kabely » Univerzální použití » PVC plášť a č | Registrace             |                                                   |                    |
|                                                             | ÖLELEX® CLASSIC 110                                                               | Přihlášení             |                                                   |                    |
| PRODUKTY                                                    |                                                                                   | Zapomněli iste heslo?  |                                                   |                    |
| Online katalog/e-shop - nakupujte online                    | Öl ELEX® CLASSIC 110 - flexibilni ovládaci PVC kabel odoby ar                     | Nákupní koš            |                                                   |                    |
| Připojovací a ovládací kabely                               | registrací pro celou řadu aplikací, jmenovité napětí U0/U: 300/50                 | Akce na LAPP e-SHOPu 🔰 |                                                   |                    |
| Univerzální použití                                         | Certifikát VDE s kontrolou výroby                                                 | Nápověda >             |                                                   |                    |
| PVC plášť a číslované žíly                                  | <ul> <li>Vice než 140 provedení až se 100 žilami</li> </ul>                       |                        |                                                   |                    |
| ÖLFLEX® SMART 108                                           | Informace o výrobku (PDF)                                                         |                        |                                                   |                    |
| ÖLFLEX® CLASSIC 110                                         |                                                                                   |                        |                                                   |                    |
| ÖLFLEX® CLASSIC 110 BK                                      | S 🗇 🖯 🖉                                                                           |                        | STUTGART OLFLEX" CLASSIC 110 YDE Res. Nr. 7030 CC |                    |
| ÖLFLEX® CLASSIC 110 LT                                      |                                                                                   | <                      |                                                   |                    |
| ÖLFLEX® CLASSIC 110 ORANGE                                  | CE (min) ROBARY EHE 💋                                                             |                        |                                                   |                    |
| ÖLFLEX® CLASSIC 110 CY                                      |                                                                                   |                        |                                                   |                    |
| ÖLFLEX® CLASSIC 110 SY                                      |                                                                                   |                        |                                                   |                    |
| ÖLFLEX® CLASSIC 110 BLACK 0,6/1 kV                          |                                                                                   |                        |                                                   |                    |
| ÖLFLEX® CLASSIC 110 CY BLACK<br>0,6/1 kV                    |                                                                                   |                        |                                                   |                    |
| ÖLFLEX® CLASSIC 115 CY                                      | Příslušenství Srovnatelné výrobky Jiní zákazníc                                   | si koupili také        |                                                   |                    |

#### Obr.22: Možnosti zobrazení nákupního koše

#### 11.1. Přidání položky do nákupního koše

Na produktové stránce najdete za každou variantou produktu symbol nákupního koše, který umožňuje přidat konkrétní položku do nákupního košíku.

Symbol nákupního košíku je k dispozici všem uživatelům bez ohledu na to, zda jsou přihlášeni nebo ne. Registrace a/nebo přihlášení pro uživatele, kteří nejsou přihlášeni, je možné v každém okamžiku procesu objednávky.

Po kliknutí na symbol košíku se objeví oznámení "Přidat položku" a následně "Položka přidána", která po chvíli automaticky zmizí.

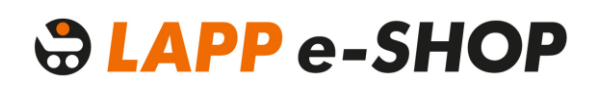

| 🔍 Vyhledávač konektorů                                | Číslo výrobku      | Počet žil a průřez mm² | Vnější průměr mm | Hmotnost mědi kg/km | Hmotnost kg/km | Základní jednotka | Bázová cena                               |    |
|-------------------------------------------------------|--------------------|------------------------|------------------|---------------------|----------------|-------------------|-------------------------------------------|----|
|                                                       | ÖLFLEX® CLASSI     | C 110                  |                  |                     |                |                   |                                           |    |
| SERVOKONFIGURÁTOR                                     | 1119752 <b>(</b> ) | 2 X 0,5                | 4,8              | 9,6                 | 35             | M Polož<br>Na     | ka přidána <mark>K</mark><br>opní kot OM) | ۱. |
| Konfigurátor proudové zátěže kabelů                   | 1119003 🚯          | 3 G 0,5                | 5,1              | 14,4                | 42             | М                 | 1.206,07 CZK<br>(1.206,07 / 100 M)        | ۱. |
| Konfigurátor spirálních kabelů                        | 1119753 <b>(</b> ) | 3 X 0,5                | 5,1              | 14,4                | 42             | М                 | 1.172,78 CZK<br>(1.172,78 / 100 M)        | 1  |
|                                                       | 1119004 <b>(</b> ) | 4 G 0,5                | 5,7              | 19,2                | 54             | М                 | 1.511,49 CZK<br>(1.511,49 / 100 M)        | 1  |
| Poslední prohlížené produkty                          | 1119754 🚯          | 4 X 0,5                | 5,7              | 19,2                | 54             | м                 | 1.495,01 CZK<br>(1.495,01 / 100 M)        | ۱. |
| OLFLEX® CLASSIC 110     ÖLFLEX® CLASSIC 100 300/500 V | 1119005            | 5 G 0,5                | 6,2              | 24                  | 63             | м                 | 1.801,72 CZK<br>(1.801,72 / 100 M)        | ¥  |
| SKINTOP® ST      NSSHÖU                               | 1119755 <b>(</b> ) | 5 X 0,5                | 6,2              | 24                  | 63             | Μ                 | 1.844,12 CZK<br>(1.844,12 / 100 M)        | 1  |
|                                                       | 1119007 🚯          | 7 G 0,5                | 6,7              | 33,6                | 81             | М                 | 2.470,80 CZK<br>(2.470,80 / 100 M)        | ۲  |

Obr.23: Oznámení o přidání položky do nákupního koše

#### 11.2. Prohlížení nákupního koše

Jako uživatel, který není přihlášen, můžete vidět nákupní košík v katalogových cenách v Kč (vč. bázové ceny mědi, bez DPH a bez dalších slev) a bez hlavičky košíku. Hlavička zahrnuje funkce pro zadání požadovaného termínu dodání, vložení vašeho interního čísla objednávky a možnost pojmenovat a uložit nákupní koš jako vzor objednávky (vhodné pro opakované nákupy stejných materiálů). Tyto funkce jsou k dispozici pouze po úspěšném přihlášení. Po přihlášení se zobrazí také individuální ceny zákazníka včetně nastavené měny (Kč nebo EUR).

Produkty se zobrazují v nákupním košíku ve formě seznamu: položka, číslo výrobku (číslo Lapp nebo vaše vlastní interní číslo výrobku), popis produktu, množství v požadovaných délkách či kusech, celkové množství a celková cena za položku ve vámi nastavené měně.

#### 11.3. Přidání položky pomocí čísla a změna množství

Položky mohou být do nákupního koše přidány buď prostřednictvím online katalogu, nebo přímo pomocí čísla zadaného do vstupního pole. Prázdné vstupní pole na prvním řádku seznamu nákupního košíku umožňuje přidat novou položku.

Do vstupního pole můžete zadat číslo materiálu Lapp Kabel nebo můžete zadávat i vaše vlastní čísla materiálů. Aby tato služba byla funkční, je potřeba poprvé zaslat na e-mail <u>eshopcz@lappgroup.com</u> převodní tabulku, kde bude u každého čísla materiálu Lapp Kabel uvedeno tomu odpovídající vaše interní číslo materiálu. Po zpracování dat zákaznickým centrem bude tato funkce již vždy dostupná.

Objednávané množství je určeno pomocí dvou vstupních polí. Na jedné straně to je počet položek dané délky nebo produktu, který je zadán do vstupního pole ručně. Na druhé straně to je délka střihu (u kabelů), která může být vybrána z rozbalovacího menu. Kromě standardních délek střihu je v rozbalovací nabídce také možnost "Jiná hodnota". Pomocí té můžete zadat individuální délku řezu. S jejím zadáním se vám objeví také upozornění, že vám bude účtován poplatek za střih.

| <b><b>BLAPP GROUP</b> ČESKÁ REF</b>         | PUBLIKA                                                         | hledat   | ٩                             |
|---------------------------------------------|-----------------------------------------------------------------|----------|-------------------------------|
| PRODUKTY KABELOVÉ SYSTÉMY OBORY             | SLUŽBY AKTUALITY O NÁS KONTAKTY MY LAPP                         |          |                               |
| ★ Lapp Kabel s.r.o. > My LAPP > Nékupni koš |                                                                 |          |                               |
| MY LAPP                                     | NAKUPNI KOS                                                     |          |                               |
| Výhody MY LAPP                              | 1. Nákupní koš                                                  |          |                               |
| Registrace                                  |                                                                 |          |                               |
| Přihlášení                                  | Pushlé slidésí žísla szataslély                                 |          |                               |
| Zapomněli jste heslo?                       | Zde vložte číslo materiálu                                      |          |                               |
| Akce na LAPP e-SHOPu                        |                                                                 |          | Cena medi: 13.483,97 CZK      |
| Nápověda                                    | 10 ÖLFLEX CLASSIC 100 300/500V 2X0,5                            | 00100004 | Ô                             |
|                                             | 1 X 50 V<br>50<br>100<br>300<br>Skladem v Otrokovicich, ter zeo |          | 465,03 CZK (930,06 CZK/100 M) |
|                                             | Rychlé přidání čísla materiálu                                  |          |                               |
|                                             | Zde vložte číslo materiálu + 0                                  |          |                               |
|                                             | Vyprázdnit nákupní koš                                          |          | Dále                          |

Obr.24: Pole s možností výběru objednávaného množství

#### 11.4. Uložení objednávky jako vzor (šablona)

Jako přihlášený uživatel můžete uložit koš jako vzor objednávky pod vlastním jménem. Chcete-li to provést, zadejte požadovaný název do vstupního pole a uložte jej jako šablonu objednávky. Šablonu uložíte kliknutím na ikonu uložení.

| MY LAPP                |                                                         |                            |
|------------------------|---------------------------------------------------------|----------------------------|
| Výhody MY LAPP         | 1. Nákupní koš                                          |                            |
| Nákupní koš            |                                                         |                            |
| Akce na LAPP e-SHOPu   | Požadovaný termín dodávky Vaše číslo objednávky         |                            |
| Vzor objednávky a .csv | Požadovaný termín dodávky Vaše vlastní číslo objednávky |                            |
| Osobní údaje           |                                                         |                            |
| Stav objednávek        |                                                         |                            |
| Skladová dostupnost    | Rychlé přidání čísla materiálu                          |                            |
| Nápověda               | Zde vložte číslo materiálu + 1                          | 🗾 Cena mědi: 510,98 EUI    |
|                        |                                                         |                            |
|                        | 10 ÖLFLEX CLASSIC 100 300/500V 2X0,5 0010000            | 4                          |
|                        | 1 X 50 V Celkové množství 50 M                          | 5,02 EUR (10,04 EUR/100 M) |
|                        | Skladem v Otrokovicich, termin dodání 2-3 dny.          |                            |
|                        | Rychlé přidání čísla materiálu                          |                            |
|                        | Zde vložte číslo materiálu +                            |                            |
|                        | Uložit jako                                             |                            |
|                        | Šablona                                                 |                            |
|                        |                                                         | _                          |
|                        | 🟛 Vyprázdnit nákupní koš                                | Dále                       |

Obr.25: Uložení vzoru objednávky

#### 11.5. Vložení vzoru (šablony) objednávky do nákupního koše

Abyste zkrátili objednávací proces, můžete převést vzor objednávky přímo do nákupního koše.

| C LAPP GROUI           | ČESKÁ REPUBLIKA                                                    | >                             |
|------------------------|--------------------------------------------------------------------|-------------------------------|
| PRODUKTY - KABELOVÉ SY | STÉMY - OBORY - SLUŽBY - AKTUALITY - O NÁS - KONTAK                | TY - MY LAPP                  |
|                        |                                                                    |                               |
| My LAPP                | VZOR OBJEDNÁVKY A .CSV                                             |                               |
| Výhody MY LAPP         |                                                                    |                               |
| Nákupní koš            |                                                                    |                               |
| Akce na LAPP e-SHOPu   | Vytvořit nový vzor objednávky                                      | 🕒 Importovat vzor obj. z .csv |
| Vzor objednávky a .csv |                                                                    |                               |
| Osobní údaje           | Zobrazit vlastní vzory objednávek 💌 Třídit podle data (sestupně) 💌 |                               |
| Stav objednávek        |                                                                    |                               |
| Skladová dostupnost    | Vzor objednávky: Šablona 🗶                                         | 06 06 2017 ( 📻 📑 📑 💼          |
| Nápověda               |                                                                    |                               |
|                        | Vzor objednávky: test !                                            | 06.06.2017 🣑 📑 🖬              |

Obr.26: Převedení šablony do nákupního koše

Chcete-li to provést, nastavte šablonu jako aktuální nákupní koš nebo ji přidejte do stávajícího nákupního košíku pomocí ikon zobrazených na Obr. 26. Vzor objednávky můžete také vyexportovat ve formátu CSV. V případě potřeby zde můžete také šablonu odstranit.

S každým vzorem můžete provést 4 základní operace (ikony na řádku vzoru zcela vpravo): nastavit ji jako aktuální nákupní koš (první ikona), přidat ji do nákupního koše (druhá ikona), exportovat ji ve formátu CSV (třetí ikona) nebo jej vymazat (poslední ikona).

#### 11.6. Objednací množství podle střihu a velikosti balení

Objednací množství se u jednotlivých položek liší podle typu produktu. Produkty mají stanovené délky. Ty mohou být standardní, které můžete vybírat z rozbalovacího menu, nebo nestandardní, kdy máte možnost zadat délku podle vaší potřeby (možnost "Jiná hodnota"). Některé položky proto mají u délky střihu možnost rozbalovacího menu a jiné mají nastavenou jednu hodnotu, kterou měnit nelze.

Podobně je tomu u kusových položek, kdy lze prostřednictvím e-SHOPu koupit pouze celá balení a zobrazí se vám tedy počet kusů v balení.

| IY LAPP               | NAKUPNI KOS                                                           |                                  |
|-----------------------|-----------------------------------------------------------------------|----------------------------------|
| ýhody MY LAPP         | 1. Nákupní koš                                                        |                                  |
| ákupní koš            |                                                                       |                                  |
| kce na LAPP e-SHOPu   | Požadovaný termín dodávky Vaše číslo objednávky                       |                                  |
| zor objednávky a .csv | Požadovaný termín dodávky Vaše vlastní číslo objednávky               |                                  |
| sobní údaje           |                                                                       |                                  |
| tav objednávek        |                                                                       |                                  |
| ladová dostupnost     | Rychlé přidání čísla materiálu                                        |                                  |
| ápověda               | Zde vložte číslo materiálu 🕂 🚯                                        | 📈 Cena mědi: 510,98              |
|                       | 10 ÖLFLEX CLASSIC 100 300/500V 2X0,5 0010000                          | 14                               |
|                       | 1 × Jiná hodnota v I50 Celkové množství 150 M                         | 15,06 EUR (<br>(10,04 EUR/100 M) |
|                       | Vezměte prosím na vědomí poplatek za střih                            |                                  |
|                       | Skladem v Otrokovicích, termín dodání 2-3 dny.                        |                                  |
|                       | 20 H05V-K 1X0,5 BK 451001                                             | 1 💼                              |
|                       | 1 × 100 v Celkové množství 100 M                                      | 2,01 EUR<br>(2,01 EUR/100 M)     |
|                       | Skladem v Německu, termín dodání 8 dnů.                               |                                  |
|                       | 30 EPIC H-A 3 SS KOLÍKOVÁ VLOŽKA 1042000                              | 0                                |
|                       | 1 x 10 KS Celkové množství 10 KS                                      | 15,05 EUR<br>(150,50 EUR/100 KS) |
|                       | Skladem v Otrokovicích, termín dodání 2-3 dny.                        |                                  |
|                       | Rychlé přidání čísla materiálu<br>Zde vložte číslo materiálu <b>+</b> |                                  |
|                       | Uložit jako                                                           |                                  |
|                       | Vzor objednávky 🕅                                                     |                                  |
|                       | A Martin Martin Martin Martin                                         | D                                |

Obr. 27: Objednané množství podle možnosti střihu a balení

#### 11.7. Dostupnost

Barevný symbol spolu s detailní informací u nákupního koše ukazuje dostupnost výrobku.

| 10     | ÖLFLEX CLASSIC 100 300/500V 2X0,5                                                            | 00100004 | â                           |
|--------|----------------------------------------------------------------------------------------------|----------|-----------------------------|
|        | 1 X Jiná hodnota ▼ 150 Celkové množství 150 M                                                |          | 15,06 EUR (10,04 EUR/100 M) |
|        | Vezměte prosím na vědomí poplatek za střih<br>Skladem v Otrokovicích, termín dodání 2-3 dny. |          |                             |
| • Skla | adem v Otrokovicích, dodání: 2-3 dny 🕒 Skladem v Německu, dodání: 8 dnů                      | • Ne     | ní k dispozici.             |
|        | Obr. 28: Vysvětlení dostupnosti produktů                                                     |          |                             |

#### 11.8. Vymazání produktu z nákupního košíku

V případě potřeby můžete odstranit celý nákupní koš i jednotlivé produkty.

| MY LAPP                | NÁKUPNÍ KOŠ                             |                        |                               |          |                               |
|------------------------|-----------------------------------------|------------------------|-------------------------------|----------|-------------------------------|
| Výhody MY LAPP         | 1. Nákupní koš                          |                        |                               |          |                               |
| Nákupní koš            | 1. Hukupin Koo                          |                        |                               |          |                               |
| Akce na LAPP e-SHOPu   | Požadovaný termín dodávky               |                        | Vaše číslo objednávky         |          |                               |
| Vzor objednávky a .csv | Požadovaný termín dodávky               |                        | Vaše vlastní číslo objednávky |          |                               |
| Osobní údaje           |                                         |                        |                               |          |                               |
| Stav objednávek        |                                         |                        |                               |          |                               |
| Skladová dostupnost    | Rychlé přidání čísla materiálu          |                        |                               |          |                               |
| Nápověda               | Zde vložte číslo materiálu + ()         |                        |                               |          | 📓 Cena mědi: 510,98 EUR       |
|                        | 10 EPIC H-A 3 SS KOLÍKOVÁ VLOŽKA        |                        |                               | 10420000 |                               |
|                        | 1 x 10 KS                               | Celkové množství 10 KS |                               |          | 15,05 EUR (150,50 EUR/100 KS) |
|                        | Skladem v Otrokovicích, termín dodání 2 | 2-3 dny.               |                               |          |                               |
|                        | Rychlé přidání čísla materiálu          |                        |                               |          |                               |
|                        | Zde vložte číslo materiálu + 🜖          |                        |                               |          |                               |
|                        | Uložit jako                             |                        |                               |          |                               |
|                        | Vzor objednávky                         |                        |                               |          |                               |
|                        |                                         |                        |                               |          |                               |
| C                      | 🛗 Vyprázdnit nákupní koš                |                        |                               |          | Dále                          |
|                        |                                         |                        |                               |          |                               |

#### Obr. 29: Vymazání produktů z nákupního koše

#### 11.9. Požadovaný termín dodávky

V nákupním koši je možnost zadat požadované datum dodání, které značí datum, kdy nejpozději budete chtít zboží dostat. Požadovaný termín však není pro dodavatele závazný. Termín dodání vám bude sdělen v Potvrzení objednávky.

Kliknutím na pole se otevře malý kalendář, který můžete použít k výběru požadovaného data.

| oža  | dova | aný t | ermi  | n do  | dávk  | y  | Vaše číslo objednávky         |          |                            |
|------|------|-------|-------|-------|-------|----|-------------------------------|----------|----------------------------|
| Poža | adov | /aný  | term  | ín do | odávl | кy | Vaše vlastní číslo objednávky |          |                            |
| «    |      | Čer   | ven : | 2017  | ,     | »  |                               |          |                            |
| Po   | Út   | St    | Čt    | Pá    | So    | Ne |                               |          |                            |
|      |      |       | 1     | 2     | 3     | 4  |                               |          |                            |
| 5    | 6    | 7     | 8     | 9     | 10    | 11 |                               |          | 🖉 Cena mědi: 507,90 EUR    |
| 12   | 13   | 14    | 15    | 16    | 17    | 18 |                               |          |                            |
| 19   | 20   | 21    | 22    | 23    | 24    | 25 | IC 100 300/500V 2X0,5         | 00100004 | â                          |
| 26   | 27   | 28    | 29    | 30    |       |    |                               |          |                            |
|      |      |       |       |       |       |    | X 50 V Celkové množství 50 M  |          | 5,02 EUR (10.04 EUR/100 M) |

Obr. 30: Výběr požadovaného termínu dodávky

### 12. Dodací adresa

Dodací adresu je možné nalézt pouze prostřednictvím nákupního košíku.

Je zde možnost využít existující adresu nebo přidat novou dodací adresu. Ve výchozím nastavení je zadáno "Použijte stávající adresu".

Seznam vlevo vám umožňuje vybrat si ze seznamu vašich standardních dodacích adres. Kliknutím na požadovanou dodací adresu se tato vybere.

| 2. Adresa                                                                                                    |                                          |  |  |
|----------------------------------------------------------------------------------------------------|------------------------------------------|--|--|
| Použijte stávající adresu                                                                                                    | Zadejte alternativní dodací adresu       |  |  |
| Isserver State State | Zadejte alternativní dodací adresu       |  |  |
| ESHOP-test+ceny+vzorky_POZOR!! interní<br>Deleted 12                                                                                                    | Název společnosti *<br>Název společnosti |  |  |
| 038 52 Deleted                                                                                                    | Doplněk k adrese                         |  |  |
| Slovensko                                                                                                    | Doplněk k adrese                         |  |  |
| LAPP KABEL - Otrokovice                                                                                                    | Ulice/č. domu *<br>Ulice/č. domu         |  |  |
|                                                                                                    | PSČ * Město *                            |  |  |
|                                                                                                    | PSČ Město                                |  |  |
|                                                                                                    | Země<br>Česká republika                  |  |  |
|                                                                                                    | осыка герцинка                           |  |  |
|                                                                                                    | Telefonní číslo *                        |  |  |
|                                                                                                    | Telefonní číslo                          |  |  |
|                                                                                                    | Uložit adresu pro budoucí použití        |  |  |
| Zpět                                                                                                    | K nabidce                                |  |  |

Obr. 31: Dodací adresa v rámci procesu objednávky

Pomocí tlačítka "Zadejte alternativní dodací adresu", můžete nastavit novou dodací adresu. Stisknutím tlačítka "K nabídce" bude adresa přiřazena k této objednávce.

Pokud při zadávání této nové adresy zaškrtnete pole "Uložit adresu pro budoucí použití", přidá se adresa do seznamu existujících adres a příště si ji budete moci ze seznamu vybrat. Pokud toto pole nezaškrtnete, adresa bude použita pouze pro aktuální objednávku a v seznamu se příště neobjeví.

Při výběru země jsou k dispozici možnosti: Česká republika a Slovenská republika.

#### 13. Nabídka

V záhlaví sekce "Nabídka" najdete údaje o nákupním koši - vaše číslo objednávky, požadovaný termín dodání a vybranou dodací adresu.

Obsah košíku se zobrazí v přehledu objednávky jako seznam s podrobnou cenovou kalkulací pro každou položku. Podrobné informace k ceně zahrnuje katalogovou cenu, slevu zákazníka (rabat z bázové ceny), další případné slevové akce, doplatek nebo odpočet za měď dle aktuálního kurzu, poplatek za střih a celkovou cenu. Pomocí oranžové šipky před každou položkou můžete skrýt podrobné informace o daném produktu. To vám usnadní orientaci zejména v objednávce s velkým počtem jednotlivých položek.

Pod poslední položkou košíku je zobrazena hodnota logistického příplatku, celková cena netto, DPH a celková cena brutto za celou objednávku.

| 3. Nabídka                                                                                                    |                                                                                     |                           |                                      |
|----------------------------------------------------------------------------------------------------|-------------------------------------------------------------------------------------|---------------------------|--------------------------------------|
| Zde můžete znovu zkontrolovat Váš nákupní koš, než vytvoříte objednávku. Údaje m<br>poslednímu kroku objednávky. | ůžete změnit pomocí "Opravit objednávku". Kl                                        | iknutím na "Plat          | oa" se dostanete k                   |
| Údaie o nákupním koši                                                                                            | Dodací adresa                                                                       |                           |                                      |
| Vaše číslo objednávky: ORDER_20170607 09:15:56<br>Požadovaný termín dodávky: 07.06.2017                          | ESHOP-test+ceny+vzorky_POZOR!! interni<br>Deleted 12<br>038 52 Deleted<br>Slovensko |                           |                                      |
| Cena platná do: 07.06.2017                                                                                       |                                                                                     |                           |                                      |
| ▲ 10 ÖLFLEX CLASSIC 100 300/500V 2X0,5<br>Termín dodání 09.06.2017                                               | 00100004                                                                            | <b>50 M</b><br>(1 x 50 M) | <b>6,74 EUR</b><br>(13,48 EUR/100 M) |
| Podrobné informace                                                                                               | Katalagová popa (25.22 EUR / 100 M)                                                 |                           | 17.67 EUP                            |
| Poznámky k cenové kalkulaci                                                                                      | Rabat v z báz cenv (-71.00 %)                                                       |                           | -12.55 EUR                           |
|                                                                                                    | Dodatečný rabat v (-2.00 %)                                                         |                           | -0.10 EUR                            |
|                                                                                                    | Cena po rabatu (10.04 EUR)                                                          |                           | 5.02 EUR                             |
|                                                                                                    | Dopl./odpočet CU (357,90 EUR / 100 KG)                                              |                           | 1,72 EUR                             |
|                                                                                                    | Cena vč. doplatku za kovy (13,48 EUR)                                               |                           | 6,74 EUR                             |
|                                                                                                    | Celková částka (13,48 EUR / 100 M)                                                  |                           | 6,74 EUR                             |
|                                                                                                    |                                                                                     |                           |                                      |
| ▲ 20 EPIC MC SCEM AG 16 D=6,0 KOLÍK                                                                              | 44424019                                                                            | 20 ST                     | 68,11 EUR<br>(340,55 EUR/100 ST)     |
| Podrobné informace                                                                                               | Katalogová cena (551,55 EUR / 100 ST)                                               |                           | 110,31 EUR                           |
| Poznámky k cenové kalkulaci                                                                                      | Rabat v z báz ceny (-37,00 %)                                                       |                           | -40,81 EUR                           |
|                                                                                                    | Dodatečný rabat v (-2,00 %)                                                         |                           | -1,39 EUR                            |
|                                                                                                    | Cena po rabatu (340,55 EUR)                                                         |                           | 68,11 EUR                            |
|                                                                                                    | Cena vč. doplatku za kovy (340,55 EUR)                                              |                           | 68,11 EUR                            |
|                                                                                                    | Celková částka (340,55 EUR / 100 ST)                                                |                           | 68,11 EUR                            |
|                                                                                                    | Le sistiské sříslatak                                                               |                           | 10.00 FUD                            |
|                                                                                                    | Colker patte                                                                        |                           | 13,90 EUR                            |
|                                                                                                    |                                                                                     |                           | 88,75 EUR                            |
|                                                                                                    | Celkem brutto                                                                       |                           | 88,75 EUR                            |
| Za nastandardní dálky je účtován nřínlatak za střih (6 QNEI ID)                                                  |                                                                                     |                           |                                      |
| za nestantariani deny je dotovan pripiatek za suni (0,5000m).                                                    |                                                                                     |                           |                                      |
| Opravit objednávku                                                                                               |                                                                                     | 🚔 Vytisknout              | nákupní koš Platba                   |

Obr. 32: Přehled objednávky v nákupním koši s cenami

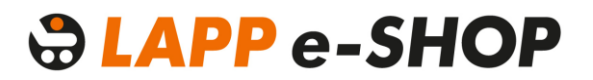

Pod hlavní tabulkou v levém dolním rohu najdete informace týkající se příplatku za střih.

V přehledu objednávky je v pravém dolním rohu tlačítko "Platba", která vás posune k dalšímu kroku objednávky. Můžete se také vrátit k nákupnímu koši pomocí tlačítka "Opravit objednávku".

Pokud si potřebujete cenovou kalkulaci vytisknout, klikněte na tlačítko "Vytisknout nákupní koš".

### 14. Platba

Po kliknutí na tlačítko "Platba" se vám zobrazí stránka s možností výběru platby za vaši objednávku. Platit objednávky můžete fakturou, na dobírku nebo platební kartou. Platba je defaultně vybrána podle nastavení platebních podmínek vaší firmy v našem systému. Noví zákazníci mají pro první objednávku možnost platby na dobírku nebo platební kartou.

| 4. Platba                                                                                                    |
|----------------------------------------------------------------------------------------------------|
| Zde můžete zvolit způsob platby Vaší objednávky. Pokud jste již platili kreditní kartou, máte také možnost vybrat si naposledy použitou kreditní kartu. |
| Možnosti platby                                                                                                    |
| Faktura                                                                                                    |
| Faktura s dodacím listem                                                                                                    |
| O Dobírka                                                                                                    |
| Platební karta                                                                                                    |
| Zpět Uzavřít objednávku                                                                                                    |

Obr. 33: Výběr typu platby za objednávku

Logistický příplatek činí 13,90 EUR a je účtován pro všechny objednávky, které mají nižší hodnotu než 200 EUR. Přeprava pro objednávky v hodnotě nad 200 EUR je zdarma.

Doběrečné je účtováno dle aktuálního sazebníku přepravce - aktuálně 2 EURa.

Podrobné podmínky jsou popsány v <u>Obchodních podmínkách internetového obchodu společnosti LAPP</u> <u>KABEL s.r.o.</u> a ve <u>Všeobecných obchodních podmínkách</u>.

Platba na fakturu bude vystavena na nastavenou splatnost a s dodacím listem. Po vybrání možnosti Faktura se zobrazí tlačítko "Uzavřít objednávku", kterým objednávku dokončíte.

Při platbě na dobírku uhradíte zásilku při převzetí. Po vybrání možnosti Dobírka se zobrazí tlačítko "Uzavřít objednávku", kterým objednávku dokončíte.

Platit můžete také online pomocí platební karty. Pokud jste již kartou platili, budete mít možnost si vybrat naposledy použitou platební kartu. Můžete ale také zadat novou platební kartu.

Pro novou platební kartu je třeba vyplnit všechna zobrazená pole: název společnosti, číslo karty, platnost karty a bezpečnostní kód platební karty, který se nachází na zadní straně karty (trojčíslí vedle podpisu držitele karty).

| 4. Platba                                                                                                    |
|----------------------------------------------------------------------------------------------------|
| Zde můžete zvolit způsob platby Vaší objednávky. Pokud jste již platili kreditní kartou, máte také možnost vybrat si naposledy použitou kreditní kartu.                                                                                                    |
| Možnosti platby                                                                                                    |
| Faktura                                                                                                    |
| O Dobírka                                                                                                    |
| Platební karta                                                                                                    |
| Pokud platíte kreditní kartou, uveďte prosím Vaše platební údaje. Údaje budou přesměrovány na EVO Payments International, která zkontroluje jejich správnost. Pro<br>kontrolu Vašeho nákupního koše se vraťte na přehled objednávek. Po kliknutí na "Uzavřít objednávku", bude na Vaši uloženou adresu zasláno závazné potvrzení<br>objednávky. Pokud neobdržíte potvrzení objednávky, proces nebyl úspěšný. Využijte prosím funkce zpětného volání. |
| V zájmu Vaší bezpečnosti používáme metodu MasterCard SecureCode a Verified by Visa. To znamená, že můžete být přesměrování na externí stránky a vyzváni k<br>zadání doplňkového hesla. Pokud chcete vědět, zda se Vaše banka podílí na tomto procesu, kontaktujte tým zákaznického servisu Vaší banky.                                                                                                    |
| Pro vice informaci:<br>EXECUTE Parameters<br>SECUTE Parameters<br>Mark and A mark the D                                                                                                    |
| Platba novou paltební kartou                                                                                                    |
| Zpět Platba                                                                                                    |

Obr. 34: Stránka pro platbu online platební kartou

Po výběru typu platby klikněte na "Uzavřít objednávku" (v případě platby platební kartou tlačítko "Platba"). Poté se zobrazí oznámení, že objednáváte na základě <u>Obchodních podmínek internetového obchodu</u> <u>společnosti LAPP KABEL s.r.o.</u>

| 4. Platba     | 1                                                                               |                                                             |
|---------------|---------------------------------------------------------------------------------|-------------------------------------------------------------|
| Zde můžete zv | olit způsob platby Vaší objednávky. Pokud jste již platili kreditní kartou, mát | e také možnost vybrat si naposledy použítou kreditní kartu. |
| Možnosti pl   | atby                                                                            |                                                             |
| • F           | Poznámka                                                                        |                                                             |
| Faktura       | Objednáváte na základě našich obchodních<br>podmínek                            |                                                             |
| 0 (           | Zrušit OK                                                                       |                                                             |
| Plate         | bní karta                                                                       |                                                             |
| Zpět          |                                                                                 | Uzavřít objednávku                                          |

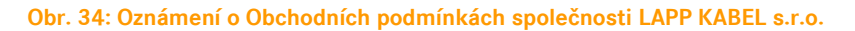

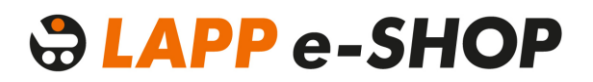

Abyste mohli pokračovat k platbě, je nutné potvrdit, že souhlasíte kliknutím na tlačítko "OK".

Pokud se vám nezobrazí okno potvrzující úspěšné odeslání platby, můžete využít funkci zpětného volání. Do políček doplňte vaše telefonní číslo a vaše jméno, aby vás naše zákaznické centrum mohlo kontaktovat. Kliknutím na tlačítko Žádost o zpětné volání bude vaše žádost odeslána a zobrazí se vám zpráva "Váš požadavek na zpětné volání byl odeslán".

| KI My LAPP                   | Nákupní košík Adresa Cena a termín dodání Platba & potvrzení                                                                          |
|------------------------------|----------------------------------------------------------------------------------------------------|
| Nákupní koš                  |                                                                                                    |
| Vzor objednávky              |                                                                                                    |
| Osobní údaje                 | zkontroluie leich správnost. Pro kontrolu Vašeho nákupního koše se vratte na přehled obiednávek. Po kliknutí na "Uzavřit obiednávku". |
| Stav objednávek              | bude na Vaší uloženou adresu zasláno závazné potvrzení objednávky. Pokud neobdržite potvrzení objednávky, proces nebyl úspěšný.       |
| Správa uživatelů             | Využijte prosim funkce znětného volání<br>Zpětné volání                                                                               |
| Vyhledávání zboží            | V zájmu<br>Zadejle prosím Vaše telefonní říslo                                                                                        |
| Posledni prohližené produkty | zákaznik I a Vaše jméno Zavoláme Vám zpět.                                                                                            |
| ÓLFLEX® CLASSIC 100          | Pro vice Nebo se můžete přímo obrátit na náš zákaznický servis:                                                                       |
| ÖLFLEX® CLASSIC 110          | Even P<br>E-mail: eshopcz@lappgroup.com                                                                                               |
|                              | Žádost o zpětné volání) Zrušit                                                                                                    |
|                              | VISA Reader                                                                                                    |
|                              | Společnost 👻                                                                                                    |
|                              | Číslo karty                                                                                                    |
|                              | Platnost do (MM / YYYY)                                                                                                    |
|                              |                                                                                                    |

Obr. 35: Formulář zpětného volání

### 15. Objednání

Po uzavření objednávky a/nebo jejím zaplacení se vám zobrazí poděkování za objednávku a přidělené číslo objednávky. Zároveň budete informování, že obdržíte "Potvrzení objednávky".

Pro dokončení procesu klikněte na tlačítko "OK". Zobrazí se vám přehled objednávky s jejím číslem a jednotlivými položkami.

| <b>koši</b><br>ORDER_20170607 09:18:54<br>Jávky: 07.06.2017                        | Dodací adresa<br>ESHOP-test+ceny+vzorky_POZOR!! ir                                                                                                    |                                                                                                    |                                                                                                    |
|------------------------------------------------------------------------------------|----------------------------------------------------------------------------------------------------|----------------------------------------------------------------------------------------------------|----------------------------------------------------------------------------------------------------|
| ORDER_20170607 09:18:54<br>dávky: 07.06.2017                                       | ESHOP-test+ceny+vzorky_POZOR!! ir                                                                                                    |                                                                                                    |                                                                                                    |
|                                                                                    | Deleted 12<br>038 52 Deleted<br>Slovensko                                                                                                    | itemi                                                                                                    |                                                                                                    |
| Zpráva                                                                             |                                                                                                    |                                                                                                    |                                                                                                    |
| ujeme za Vaši objednávku. Vaše objednávł<br>e registrována pod číslem 2002866777 . | 00100004<br><a< td=""><td><b>50 M</b><br/>(1 x 50 M)</td><td>6,74 EUR<br/>(13,48 EUR/100 M)</td></a<>                                                                            | <b>50 M</b><br>(1 x 50 M)                                                                                                    | 6,74 EUR<br>(13,48 EUR/100 M)                                                                                                    |
| Obdržíte potvrzení objednávky.                                                     | cký příplatek                                                                                                    |                                                                                                    | 13,90 EU                                                                                                    |
|                                                                                    | n netto                                                                                                    |                                                                                                    | 20,64 EU                                                                                                    |
| ок                                                                                 |                                                                                                    |                                                                                                    | 0,00 EUI                                                                                                    |
|                                                                                    | n brutto                                                                                                    |                                                                                                    | 20,64 EU                                                                                                    |
| je účtován příplatek za střih (6,90EUR).                                           |                                                                                                    |                                                                                                    |                                                                                                    |
|                                                                                    | Zpráva<br>ujeme za Vaši objednávku. Vaše objednávk<br>e registrována pod číslem 2002866777 .<br>Obdržíte potvrzení objednávky.<br>ok<br>je účtován příplatek za střih (6,90EUR). | Zpráva       00100004         ujeme za Vaši objednávku. Vaše objednávka<br>je registrována pod číslem 2002866777 .<br>Obdržíte potvrzení objednávky.       ok         ok       netto         je účtován příplatek za střih (6,90EUR).       n brutto | Zpráva       00100004       50 M<br>(1 x 50 M)         ujeme za Vaši objednávku. Vaše objednávka<br>e registrována pod číslem 2002866777 .<br>Obdržíte potvrzení objednávky.       cký příplatek         ok       n netto         je účtován příplatek za střih (6,90EUR).       E Vyti |

Obr. 36: Oznámení o úspěšném dokončení objednávky

Po dokončení procesu objednávky si můžete objednávku vytisknout.

Můžete se také kdykoliv podívat na její stav v sekci "Stav objednávek". Objednávku dohledáte podle čísla objednávky.

Potvrzení o obdržení objednávky zašleme registrovanému zákazníkovi ihned na e-mail. Nejpozději do 24 hodin obdržíte e-mail s potvrzením objednávky včetně ceny a termínu dodání.

### 16. Odhlášení

Po ukončení práce v LAPP e-SHOPu byste se měli odhlásit, abyste bezpečně uzavřeli váš přístup do LAPP e-SHOPu. Možnost odhlášení naleznete v horní liště v pravém rohu na každé stránce našeho webu.

e-Shop 🔍 Zákaznické centrum: (+420) 573 501 011 🛛 📾 info@lappgroup.cz 🕲 Country Sites 🗸 🔚 cs 🔒 Přihlášení 🗸 💘 O položky **BLAPP GROUP** ČESKÁ REPUBLIKA Q KABELOVÉ SYSTÉMY OBORY SLUŽBY AKTUALITY O NÁS KONTAKTY MY LAPP PRODUKTY E KDE JE MOJE ZÁSILKA? OBJEV MY LAPP PRODUKTOVÉ KATEGORIE Připojovací a ovládací kabely KOMPLETNÍ Systémy datové komunikace Systémy datové komunikace pro t ETHERNET PŘÍSUN Optické systémy přenosu dat EPIC® průmyslové konektory Kabelové vývodky Systémy pro ochranu a vedení kabelů Označovací systémy Zpráva Nářadí a příslušenství kabelů Přiloha Nyní jste odhlášen Připravit si sám kvalitní hamburger není jen tak... ... raději přípravu přenecháte odborníkům, že? U kabelů je to stejné. Nechte výrobu kabelové konfekce na nás a věnujte svůj čas rozvoji svého byznysu.

Po odhlášení se vám na obrazovce ukáže potvrzení, že jste byli odhlášeni.

Obr. 37: Oznámení o odhlášení z e-SHOPu

# 

LAPP KABEL s.r.o. Bartošova 315, Kvítkovice, 765 02 Otrokovice E-mail: eshopcz@lappgroup.com Tel.: +420 573 501 011 Fax: +420 573 394 650 www.lappgroup.cz